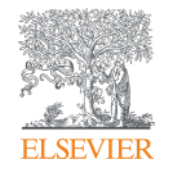

# Scopus

# The largest abstract and citation database www.scopus.com

November 15, 2018 @ National Graduate Institute For Policy Studies

Elsevier Japan

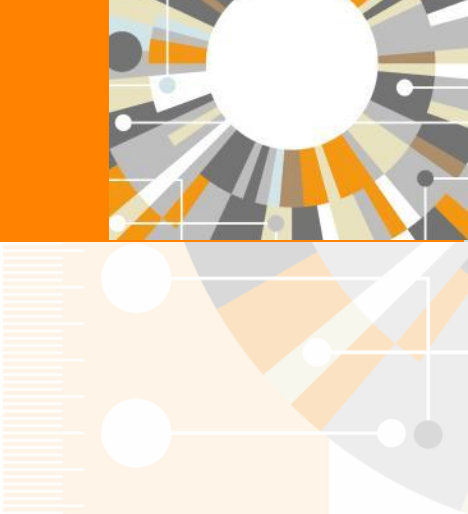

Empowering Knowledge

# Agenda

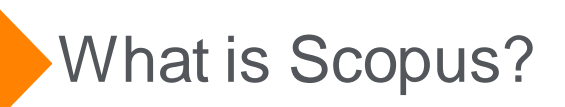

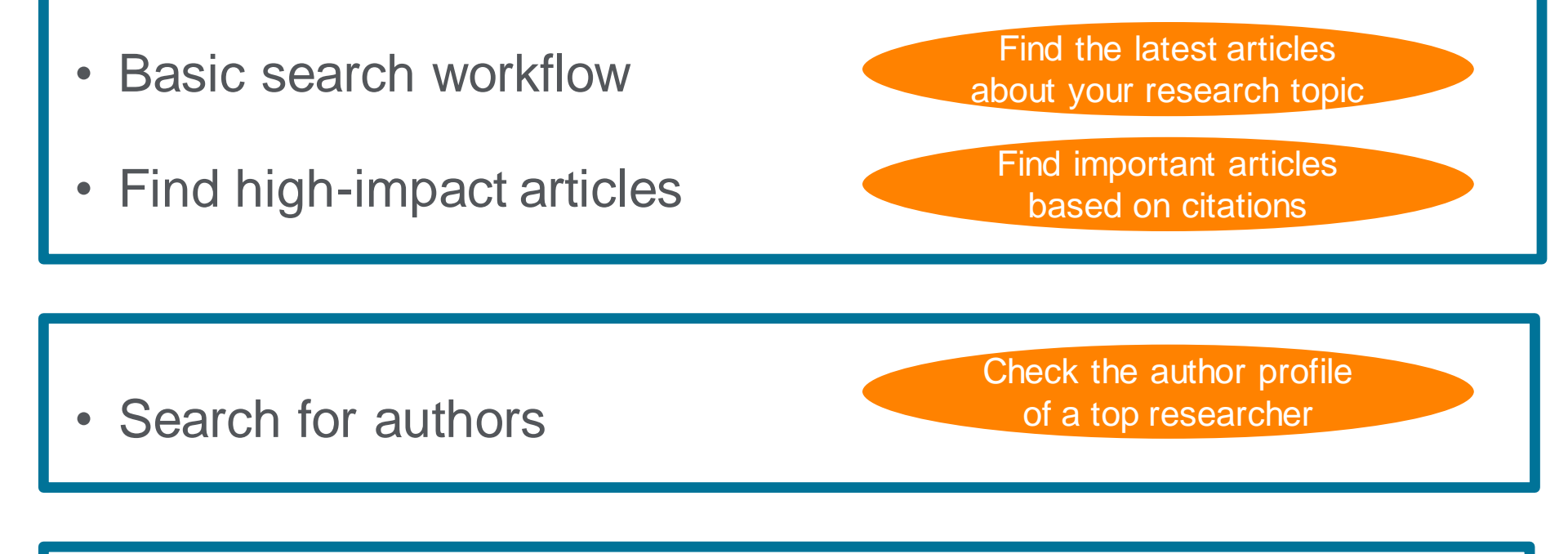

Check journal metrics

Select a journal to publish with

### What is Scopus ? - Comparison 1

# **Scopus**

| Scopus                                             |                              | 検索 収録誌一覧 アラート                                                                                                    | リストーヘルプ 🗸 Shoj                                                                  | ji Takahashi 🗸 📃           |
|----------------------------------------------------|------------------------------|----------------------------------------------------------------------------------------------------|---------------------------------------------------------------------------------|----------------------------|
| 文献検                                                | 索結                           | 果                                                                                                    |                                                                                 |                            |
| 4.803 性の検索                                         | ······                       | 1960/1967   46000 17 091/1966   M 1969/1979/19                                                                                                    |                                                                                 |                            |
| 検索信を追加して該                                          | (25万) Q.                     |                                                                                                    | USFICAR   FOM                                                                   | 下べての世話を表示                  |
| 項目や選択して訪り込<br>(151558) [35                         | 54<br>576                    | Phosphaticle acid improves reprogramming to pluripotency by reducing apoptosis Jang Y, Hu, B, 2, 6=4, 31-                                                                                                    | Du, M, Wu, M, (), LI, 2016. Stem Cells and D                                    | evelopment 0               |
| 出版年<br>〇 2016<br>〇 2015<br>〇 2014                  | (329)<br>(456)<br>(510)      | Cartilia: and stem cell-occooned hybrid microspheres: A multi factorial design     Sharrall, F     Pobuda, A     N, 74, 74, 74                                                                                    | C., Elmén, K., Cieślar-<br>2016. Sensors and Actu<br>A., (), Daka, J.N., Rafat, | ators, B: Chemical 0       |
| 2013<br>2012                                       | (548)<br>(478)               | Human IPS Cel-Derived Cardiac Tissue Sheeks a Platform for Cardiac Masumol:<br>Regeneration                                                                                                    | , H., Yamashita, J.K. 2016 Current Treatmen<br>Cardiovascular M                 | t Options in 0<br>ledicine |
| 著者-名                                               |                              | 2.45+24                                                                                                    |                                                                                 |                            |
| Yamanaka, S. Akira, S. Daley, G.Q. Hochedinger, K. | (72)<br>(37)<br>(30)<br>(20) | <sup>1</sup> /Nwa' dates (Phoenix dact/ifera L.) extract ameliorates isoproterenel-induced<br>4 cardiomyopathy through downregulation of oxidative, inflammatory and apoptotic<br>molecules in routel<br>2.4=# 3/ | M., Raish, M., AlBaid, 2016 Phytomedicine<br>Parrez, M.K.,<br>I, S.             | 1                          |
| Okano, H.                                          | (20)                         | Personalized medicine: Cell and gene therapy based on patient-specific IPSC-<br>S derived rednal pigment epithelium cells     Tsang, 3-                                                                           | n, L., Nguyen, H.V. 2016 Advances in Expe<br>and Biology                        | arimental Medicine 1       |
| 分野                                                 |                              | 7.674.24                                                                                                    |                                                                                 |                            |
| ベルション<br>ジャーナル名<br>キーワード                           |                              | Modeling hagile X syndrome using human plunpotent stem cells     Mor-Strain     6                                                                                                    | ed, H., Eiges, R. 2016 Genes<br>Open Access                                     | 0                          |
| 著者所編機開                                             |                              | フルラキ スト                                                                                                    |                                                                                 |                            |
| 国地域<br>出版物タイプ<br>木文言語                              |                              | Systematic optimization of an engineered hydrogel alloas for selective control of Moshayee      // human neural stem cell survival and differentiation after transplantation in the      stroke brain             | I, P. Nih, L.R., Liorente, 2016 Biomsterials<br>ogura, T., Carmichael,          | 0                          |
| (8).320 (5)                                        | 175                          | 2.4/74.2     Chindal stromal fissue specific stem cells and their differentiation potential to     Katriaredd     6 correal epithetial cells                                                                      | y, K.R., Jurkunas, U.V. 2016. Methods in Molec                                  | ular Biology 0             |

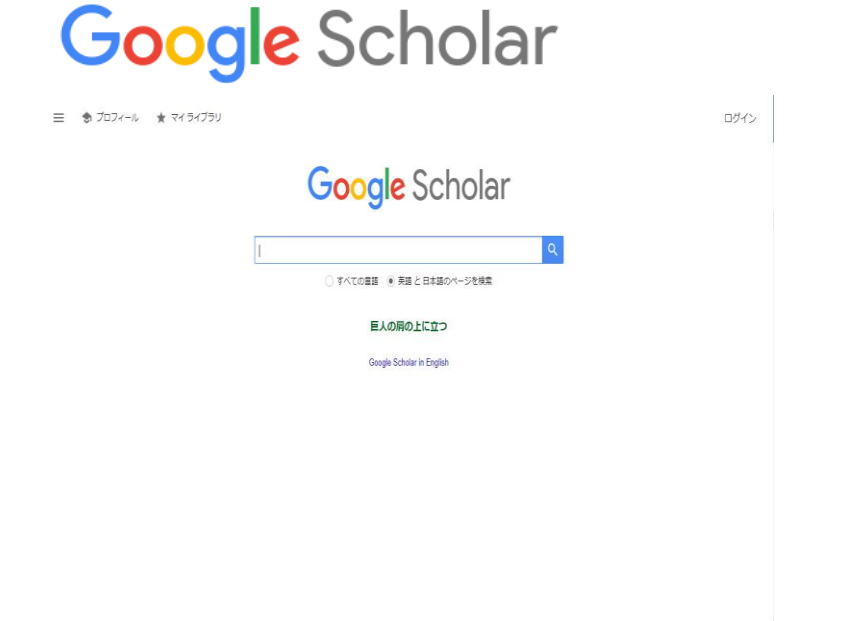

Indexed journal information.
 (All Scopus indexed titles are peer-review titles.)

#### What is Scopus? - Comparison 2 Abstract & Citation Database

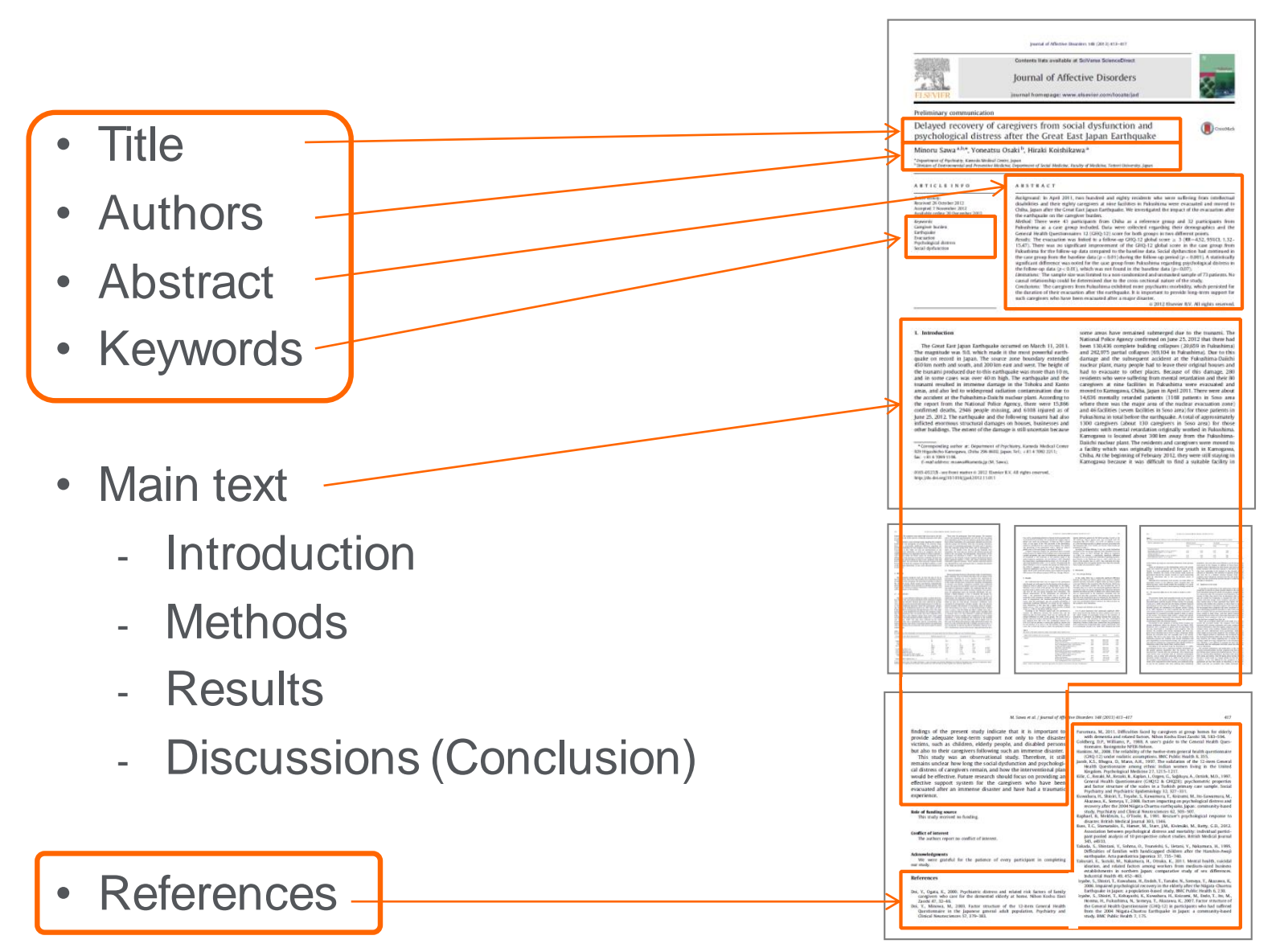

### What is Scopus? - Comparison 2 Abstract & Citation Database

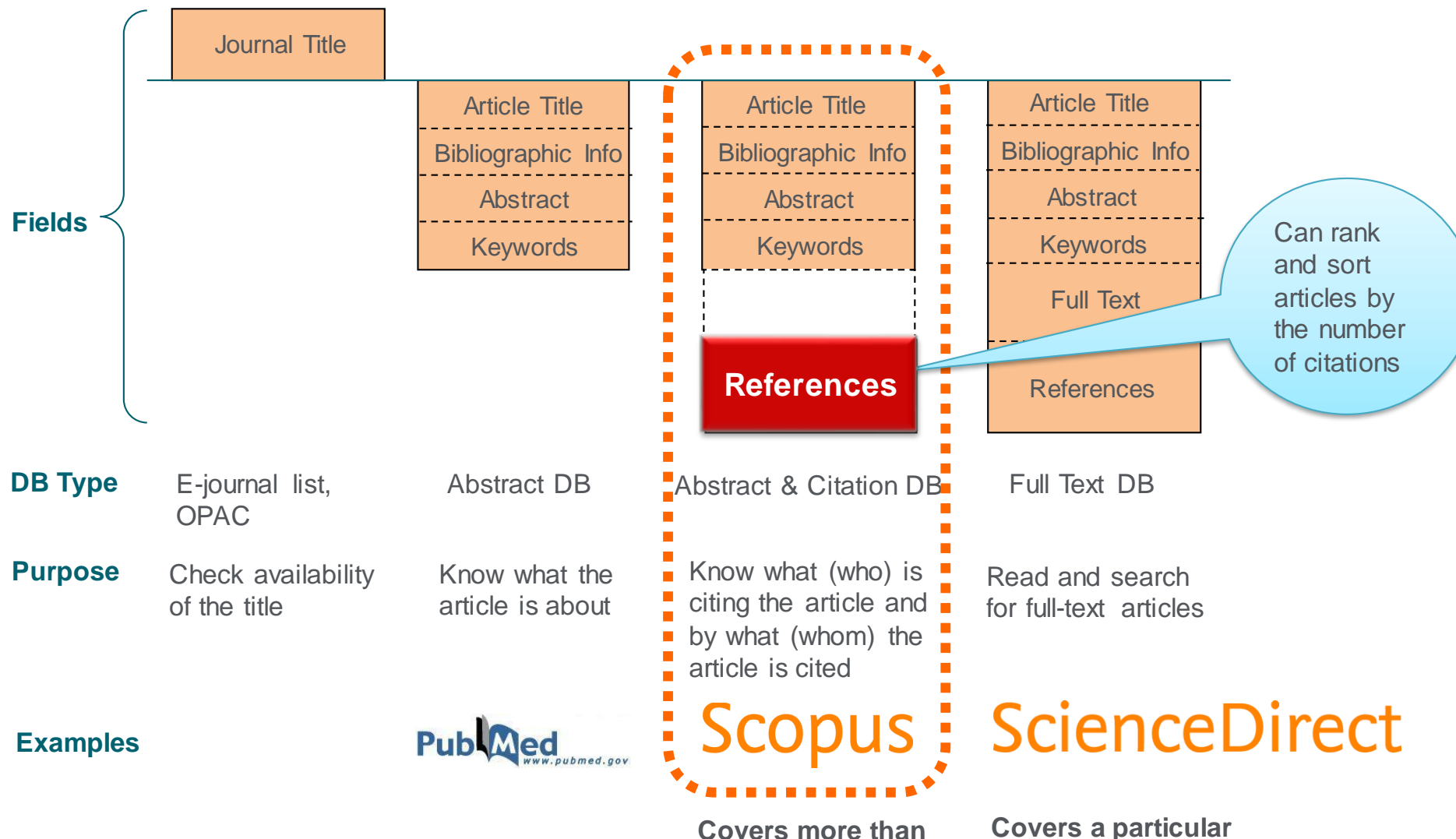

5,000 publishers worldwide

Covers a particular publisher's full-text articles

### What is Scopus? - Comparison 3 Other Citation database

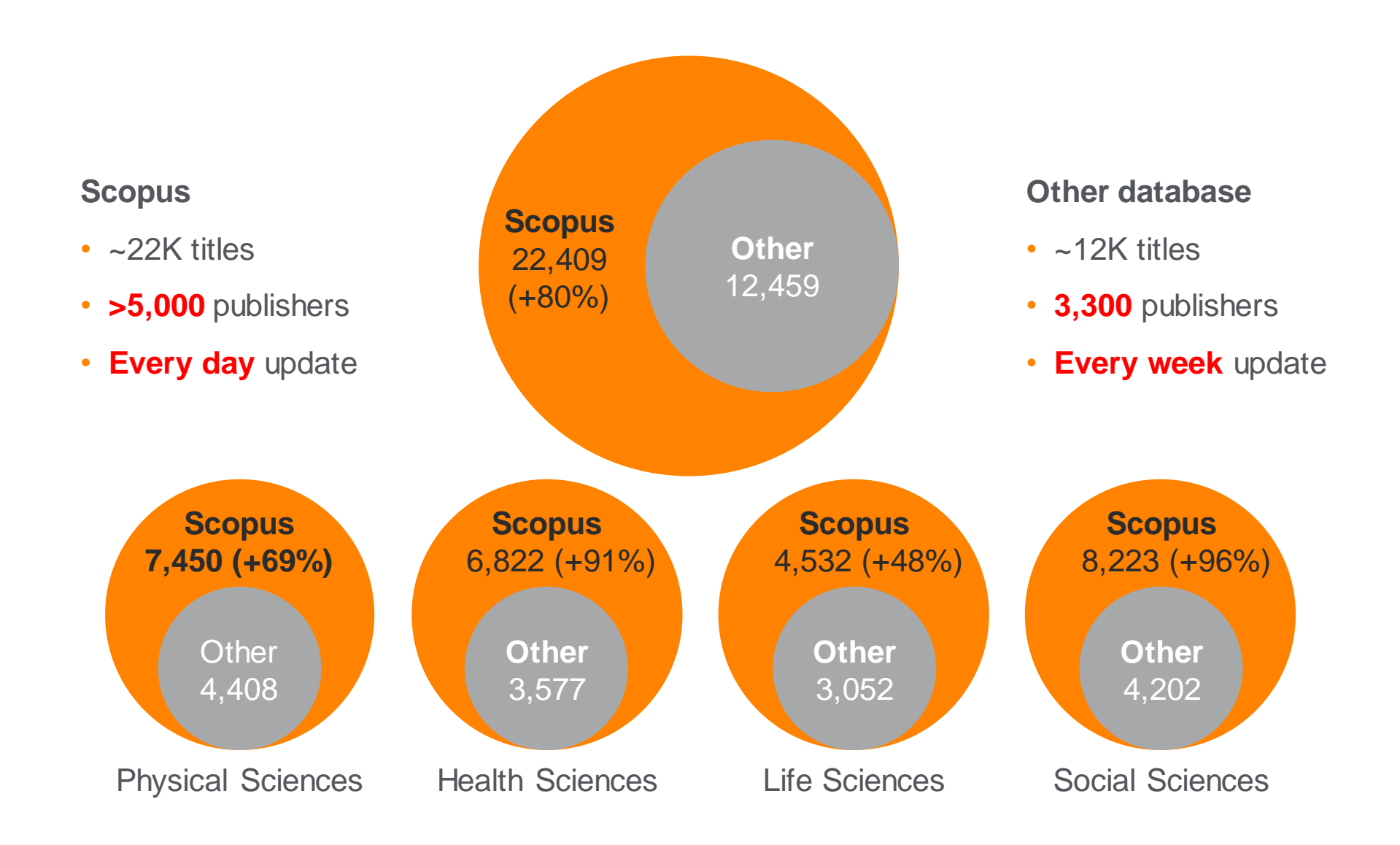

# Agenda

• What is Scopus?

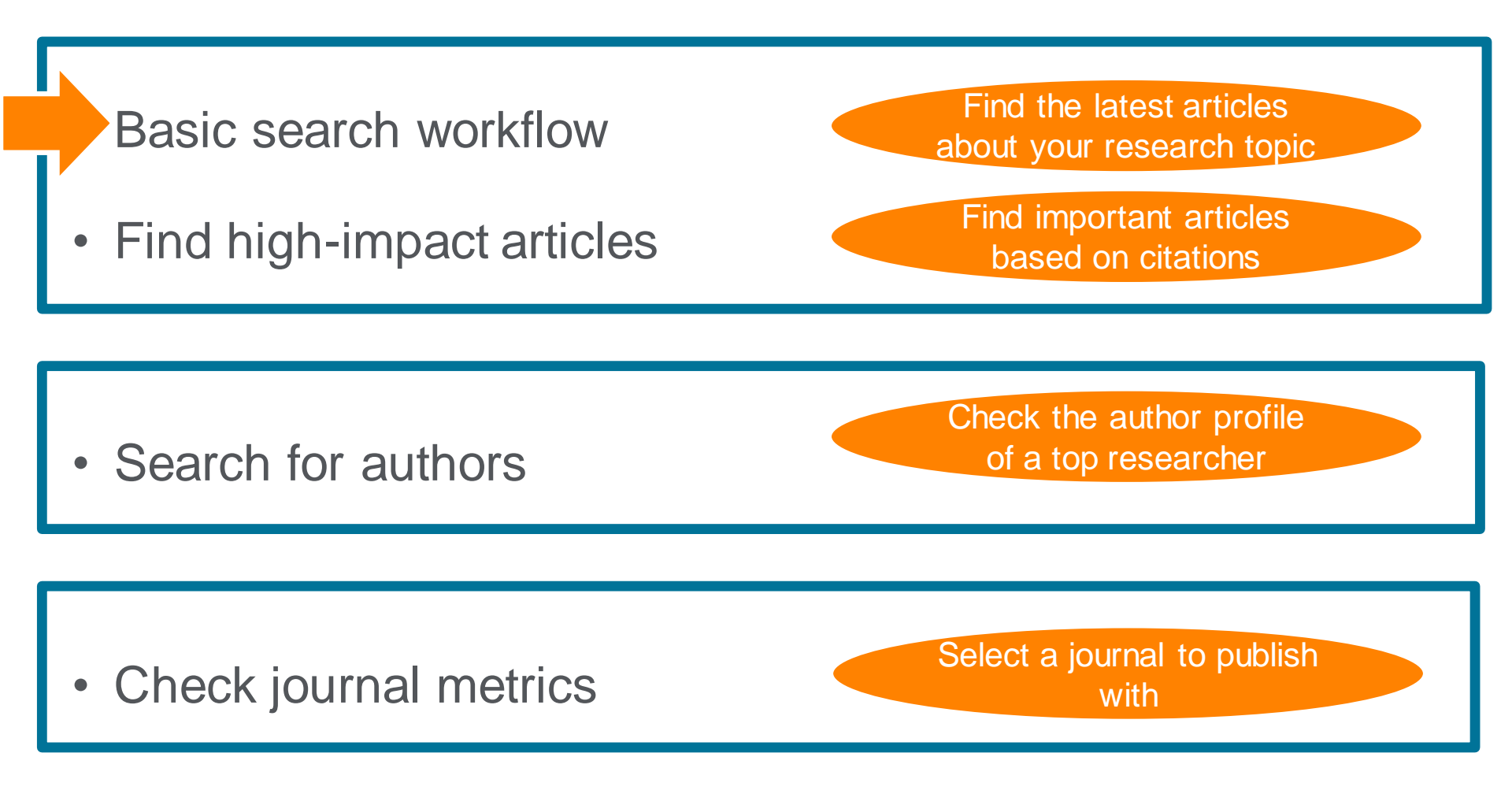

# Demonstration (1)

Find the latest articles about your research topic

Find the latest articles about "ASEAN (Association of South East Asia Nations)" and check the breakdown/trend of the results

- 1. Access Scopus (www.scopus.com).
- 2. Enter search terms and click the Search Q button.

"ASEAN Article Title, Abstract, Keywords

- 3. Click the Analyze search results link to view graphs of the search results.
- 4. On the [Analyze search results] page, check the trend of publication years, sources, etc.
- 5. Click the <u>Back to results</u> link on the top left to return to the search results.
- 6. In the [Refine results] area, check items and click the Limit to button to refine the search results.
  - Example 1 Year : 2018, 2017, 2016
  - Example 2 Document type: Article
- 7. Check the availability of the fulltext.
  - Click the <u>View at Publisher</u> link to view the fulltext at the publisher's site.
- 8. Export selected documents.
  - Check the documents you want to export.
  - Click the Export link on the top of the search results.
  - Select how to export and click the Export button

# 1 Start searching

| Scopus                                                                                                    | Search Sources                              | Alerts Lists Help V SciVal Register Login V Article title, Abstract, Keywords                                                                                                    |
|----------------------------------------------------------------------------------------------------|---------------------------------------------|----------------------------------------------------------------------------------------------------|
| Document search                                                                                                    | ect search r                                | Compare sources > Article title, Abstract, Keywords<br>Authors<br>First author                                                                                                    |
| Documents Authors Affiliations A<br>Search<br>ips cell<br>E.g., "heart attack" AND stress<br>Search<br>> Limit<br>Date range and D | dvanced<br>terms<br>ocument ty              | Source title<br>Source title<br>Article title, Abstract, Keywords<br>Article title, Abstract, Keywords<br>Search fields<br>Reset form Search Q<br>Reset form Search Q<br>Reset form Search Q<br>Reset form Search Q<br>Reset form Search Q                                                                                                  |
| Search history<br>2 TITLE-ABS-KEY(ips AND cell)<br>1 TITLE-ABS-KEY(stem AND cell)                                                  |                                             | Combine queries       e.g. #1 AND NOT #3       Q       Image: Conference       Article title, Abstract, Keywords, Authors         5,170 document results       Image: Conference       Article title, Abstract, Keywords, Authors         426,641 document results       Image: Conference       Article title, Abstract, Keywords, Authors |
| Search history<br>Combine queries                                                                                                  |                                             | ← Top of page<br>Learn more about how to<br>Improve Scopus                                                                                                    |
| About Scopus<br>What is Scopus<br>Content coverage<br>Scopus blog                                                                  | Language<br>日本語に切り替える<br>切换到简体中文<br>切換到繁體中文 | Switch to Japanese, Chinese, or Russian user interface                                                                                                    |
| Scopus API                                                                                                    | Русский язык                                | At collection of language is former isofed in you are logged in                                                                                                    |

| Basic search workflow          Description         Description <th colspan="6">Save search (login required)<br/>Search Alert / RSS</th> |                            |        |                                                | Save search (login required)<br>Search Alert / RSS |                                                     |                             |                                     |          |  |
|----------------------------------------------------------------------------------------------------|----------------------------|--------|------------------------------------------------|----------------------------------------------------|-----------------------------------------------------|-----------------------------|-------------------------------------|----------|--|
| 5,170 docur                                                                                                    | nent res                   | ults   |                                                | search query<br>OR deliver to                      | are loaded or<br>RSS reader                         | n Scop                      | us (login re                        | quired   |  |
| TITLE-ABS-KEY(ips AND cel 🥒 Edit 😐 Save 🗘 Se                                                                                                    | II )<br>et alert 🔊 Set fee | d      |                                                |                                                    | Sorte<br>(new                                       | ed or<br>vest f             | n date<br>irst) by de               | efault   |  |
| Search within results                                                                                                    | Q                          | ӣ Anal | yze search results                             | Show all a                                         | ostracts Sort on:                                   | Date (newe                  | est)                                | ^        |  |
| Refine results Add                                                                                                    | search te                  | rms    | ✓ Export Download View citation over           | rview View cited by                                | Save to list 🔹                                      | <u>Date (ne</u><br>Date (ol | <u>:west)</u><br>dest)              | <b>A</b> |  |
| Limit to Exclude                                                                                                    |                            |        | Document title                                 |                                                    | Authors                                             | Cited by<br>Cited by        | (highest)                           |          |  |
| Year                                                                                                    | ~                          | □ 1    | Cartilage Tissue Engineering by the 3D Biopr   | inting of iPS Cells in a                           | Nguyen, D., Hg                                      | Relevan                     | ce                                  |          |  |
| 2017                                                                                                    | (205) >                    |        | Nanocellulose/Alginate Bloink                  |                                                    | D.A., Forsman, A<br>(), Enejder, A.,<br>Simonsson S | First Aut                   | thor (A-Z)                          |          |  |
| 2016                                                                                                    | (457) >                    |        | View abstract ∽ View at Publisher Related      | documents                                          | Simonsson, S.                                       | Source 1                    | nor (Z-A)<br>Fitle (A-Z)            |          |  |
| 2015                                                                                                    | (471) >                    | •      |                                                | 1 (125.1)                                          |                                                     | Source                      | Title (Z-A)                         |          |  |
| 2014                                                                                                    | (511) >                    | 2      | Predisposes to Bronchiolitis and Asthma-like   | ator-1 (IPS-1)<br>Pathology in Response            | Simpson, J., Lyn<br>J.P., Loh, Z., (),              |                             | керонь                              |          |  |
| 2013                                                                                                    | (553) >                    |        | to Pneumoviral Infection in Mice               |                                                    | Spann, K., Phipps,<br>S.                            |                             | 7(1),2353<br>Open Access            |          |  |
| View more                                                                                                    |                            |        | View abstract 🗸 View at Publisher Related      | documents                                          |                                                     |                             |                                     |          |  |
| Author name                                                                                                    | $\sim$                     | □ 3    | Cell fiber-based three-dimensional culture sy  | stem for highly efficient                          | Ikeda, K., Nagata,                                  | 2017                        | Scientific                          | 0        |  |
| Subject area                                                                                                    | $\sim$                     |        | expansion of human induced pluripotent ster    | n cells                                            | S., Okitsu, I.,<br>Takeuchi, S.                     |                             | Reports<br>7(1),2850<br>Open Access |          |  |
| Document type                                                                                                    | $\sim$                     |        | View abstract 🗸 View at Publisher Related      | documents                                          |                                                     |                             |                                     |          |  |
| Source title                                                                                                    | $\sim$                     | □ 4    | The distribution of phosphorus and its transfo | ormations during batch                             | Zhou, Y., Nguyen,                                   | 2017                        | Water<br>Research                   | 0        |  |

### Basic search workflow ③ Search results (Refine results, Analyze search results)

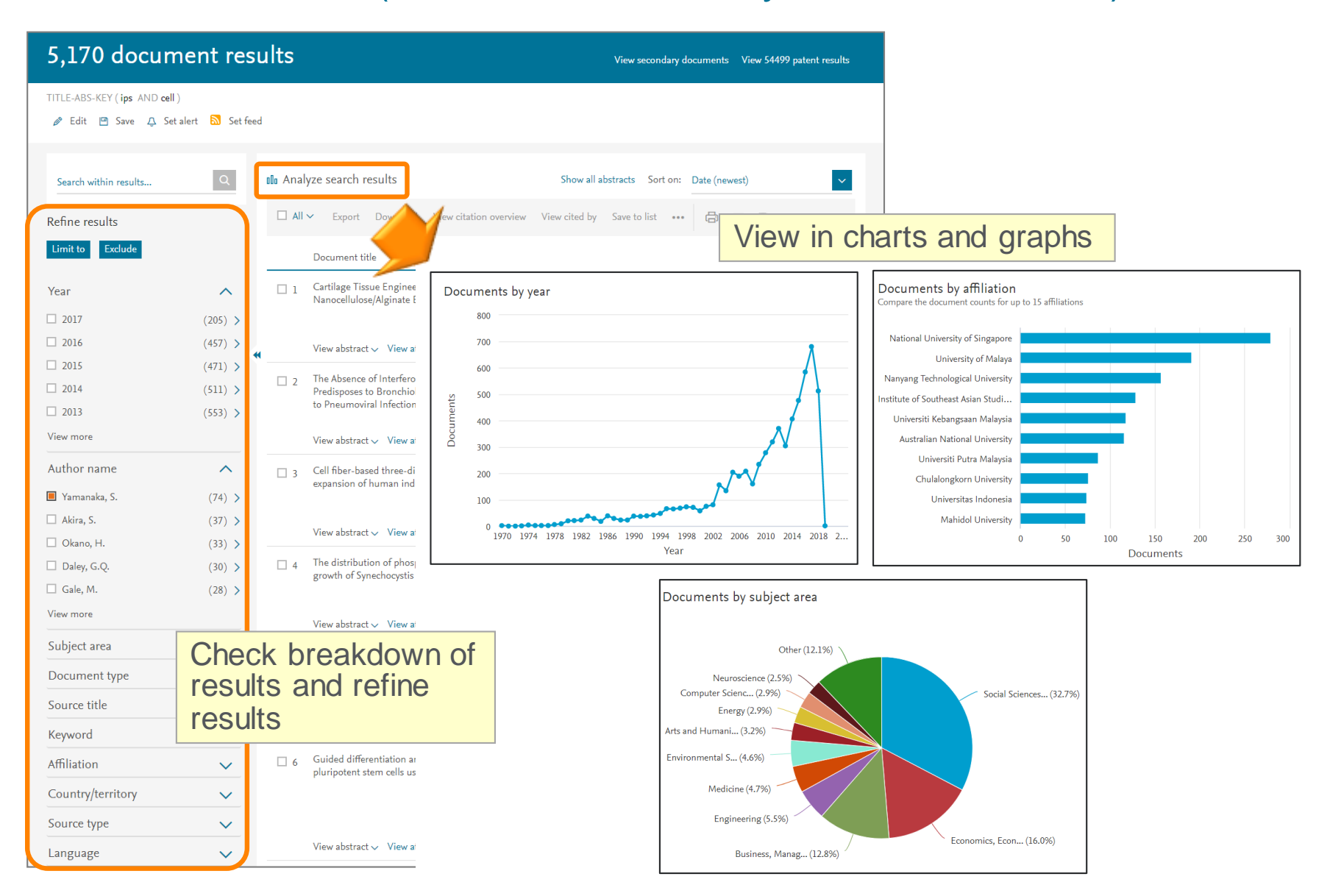

### Basic search workflow ④ Search results (View abstract, Full text link)

| Access type 🛈     | ^              | Custo   | omized full Link to full text at Cited                                                                                                    | Ьу |
|-------------------|----------------|---------|----------------------------------------------------------------------------------------------------|----|
| Open Access       | (409) >        | text li | ink eve publisher's site Advances in Intelligent Systems and                                                                                                    | 0  |
| Other             | (5,858) >      | *       | social redia data based on P., Mon, A.C., Naw, Computing<br>SVM and Naïve Bayes N. 744, pp. 68-76<br>algorithms                                                                                                    |    |
| Year              | ^              |         | View abstract 🗸 Full Text View at Publisher Related documents                                                                                                    |    |
| 2019              | (1) >          |         |                                                                                                    |    |
| 2018              | (512) >        | □ 2     | Does institutions matter for Karimi, M.S., Daiari, 2018 Iranian Economic Review                                                                                                    | 0  |
| 2017              | (680) >        |         | economic development? E.H. 22(1), pp. 1-20<br>Evidence for ASEAN selected                                                                                                    |    |
| 2016              | (584) >        |         | countries Link to Article details page                                                                                                    |    |
| 2015              | Show abstra    | act     | Hide abstract A Full Text View at Publisher Related documents                                                                                                    |    |
| 2014              | within this pa | age     |                                                                                                    |    |
| 2013              | (304) >        |         | © 2018 University of Tabaran, All rights reconved. The theoretical and applied issues of the relationship                                                                                                    |    |
| 2012              | (370) >        |         | between institutions and economic growth have thoroughly been examined in ASEAN countries. This                                                                                                    |    |
| 2011              | (319) >        |         | study revisits the issue and tests the role of institutions in the economic growth using the World<br>Governance Indicators (WGI) and uses a new method to examine the impact of the various institutions on                                                                                                    |    |
| 2010              | (278) >        |         | the economic growth. We used dynamic panel using GMM panel data for 10 ASEAN countries over the period 1996–2014. The empirical analysis confirms a positive relationship between a composite WGI and                                                                                                    |    |
| View less         | View all       |         | the economic growth in the selected ASEAN countries. So, there is a positive impact of Voice and Accountability, Political Stability and Absence of Violence/Terrorism, Government Effectiveness, Regulatory                                                                                                    |    |
| Author name       | ^              |         | Quality, Rule of Law, and Control of Corruption on economic growth in the selected countries. Other control variables showed that human capital, and physical capital have a significant influence on the growth as the theory predicts. This study also found that there is a bidirectional causality effect between |    |
| Sriboonchitta, S. | (22) >         |         | the both variables.                                                                                                    |    |

#### ELSEVIER

# Basic search workflow (5) Export

|                  |                 | All             | ∽ Export D                                            | ownload View citation overview                                                                                                    | View cited by                                                                                                    | Save to list •••                                                     | 🗄 🛛 🏓                                                                         |                                                                                    |                                                                                                    |             |
|------------------|-----------------|-----------------|-------------------------------------------------------|----------------------------------------------------------------------------------------------------|----------------------------------------------------------------------------------------------------|----------------------------------------------------------------------|-------------------------------------------------------------------------------|------------------------------------------------------------------------------------|----------------------------------------------------------------------------------------------------|-------------|
|                  | _               | _               | Document title                                        |                                                                                                    |                                                                                                    | Authors                                                              |                                                                               | Year Sour                                                                          | rce                                                                                                    | Cited b     |
|                  |                 | 1               | Induction of Pl<br>Fibroblast Cult<br>View abstract 🗸 | Export document settings ①<br>You have chosen to export 3 docum                                                                                                    | ents                                                                                                    | Export to such as                                                    | o major refe<br>Mendeley,                                                     | erence ma<br>RefWorks                                                              | nagement tools<br>, and EndNote                                                                                                    | )<br>;<br>; |
| *                |                 | 2               | Induction of PI<br>Defined Factor<br>View abstract 🗸  | Select your method of export           MENDELEY         RefWorks           What information do you want to export                                                                                           | ≥ O SciVal O C<br>xport?                                                                                                    | ) RIS Format (EndNote                                                | e, Reference Manager) 🏾 🦲                                                     | ) CSV (Excel) O BibTe)                                                             | C O Text (ASCII in HTML)                                                                                                    |             |
|                  |                 | 3               | Generation of {<br>View abstract v                    | Customize export  Citation information                                                                                                    | Bibliographic                                                                                                    | al information                                                       | Abstract and Keywor                                                           | ds 🗌 Funding Details                                                               | Other information                                                                                                    |             |
| ele<br>ocu<br>ex | ici<br>un<br>kp | t<br>ner<br>ort | ammir<br>stract v<br>ion of i<br>human fibrobla       | <ul> <li>Author(s)</li> <li>Document title</li> <li>Year</li> <li>EID</li> <li>Source title</li> <li>Volume, Issue, Pages</li> <li>Citation count</li> <li>Source and Document Type</li> <li>DOI</li> </ul> | <ul> <li>Affiliations</li> <li>Serial identif</li> <li>PubMed ID</li> <li>Publisher</li> <li>Editor(s)</li> <li>Language of</li> <li>Corresponde</li> <li>Abbreviated 1000</li> </ul> | iers (e.g. ISSN)<br>Original Document<br>nce Address<br>Source Title | <ul> <li>Abstract</li> <li>Author Keywords</li> <li>Index Keywords</li> </ul> | <ul> <li>Number</li> <li>Acronym</li> <li>Sponsor</li> <li>Funding text</li> </ul> | <ul> <li>Iradenames and Manufacture</li> <li>Accession numbers and Chen</li> <li>Conference information</li> <li>Include references</li> </ul> | nicals      |
|                  | _               | 6               | View abstract<br>IPS-1, an adapt                      |                                                                                                    |                                                                                                    |                                                                      |                                                                               |                                                                                    | Cancel                                                                                                    | Export      |

## Agenda

• What is Scopus?

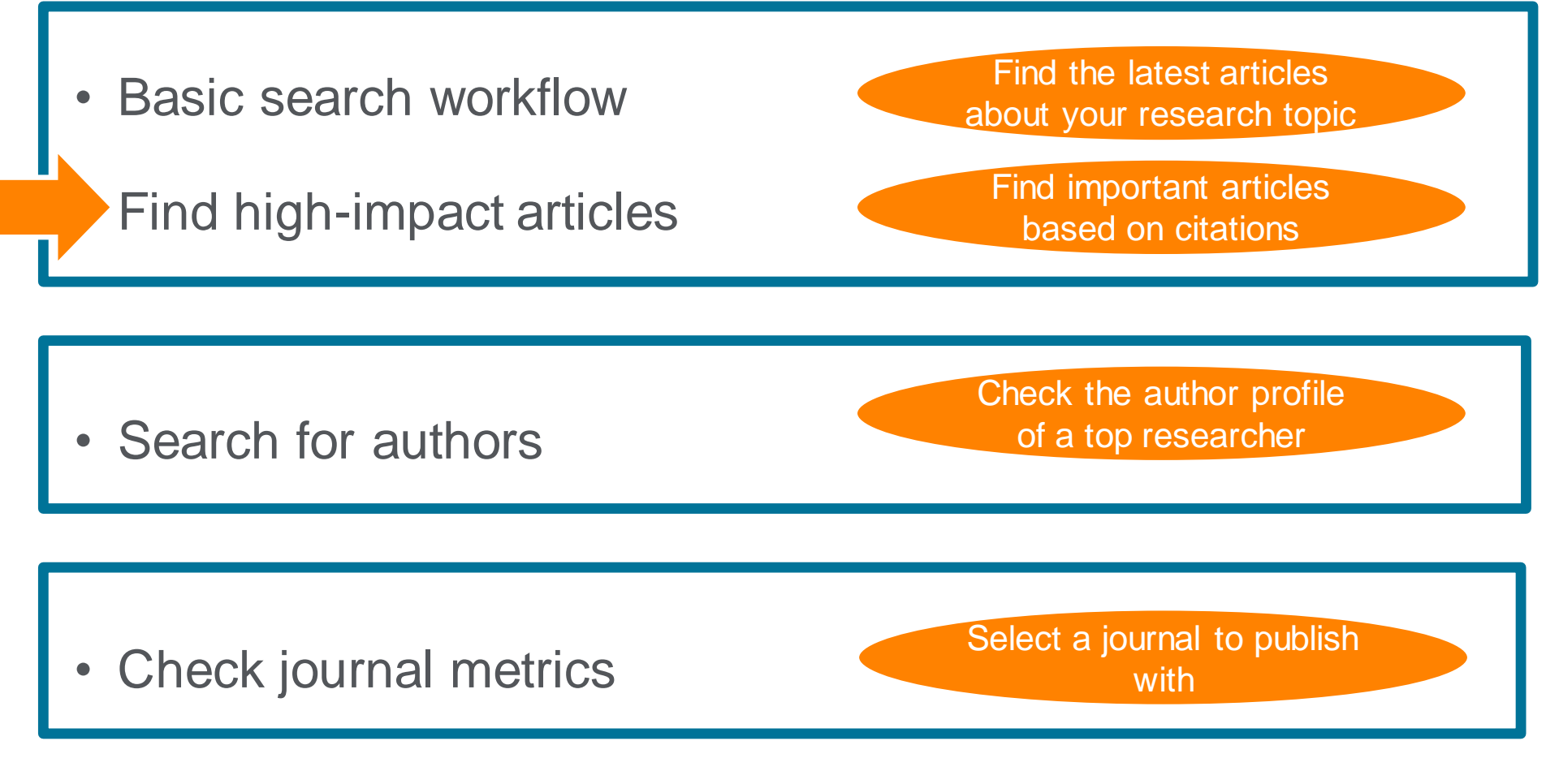

### Find high-impact articles ① Backward and Forward Citation

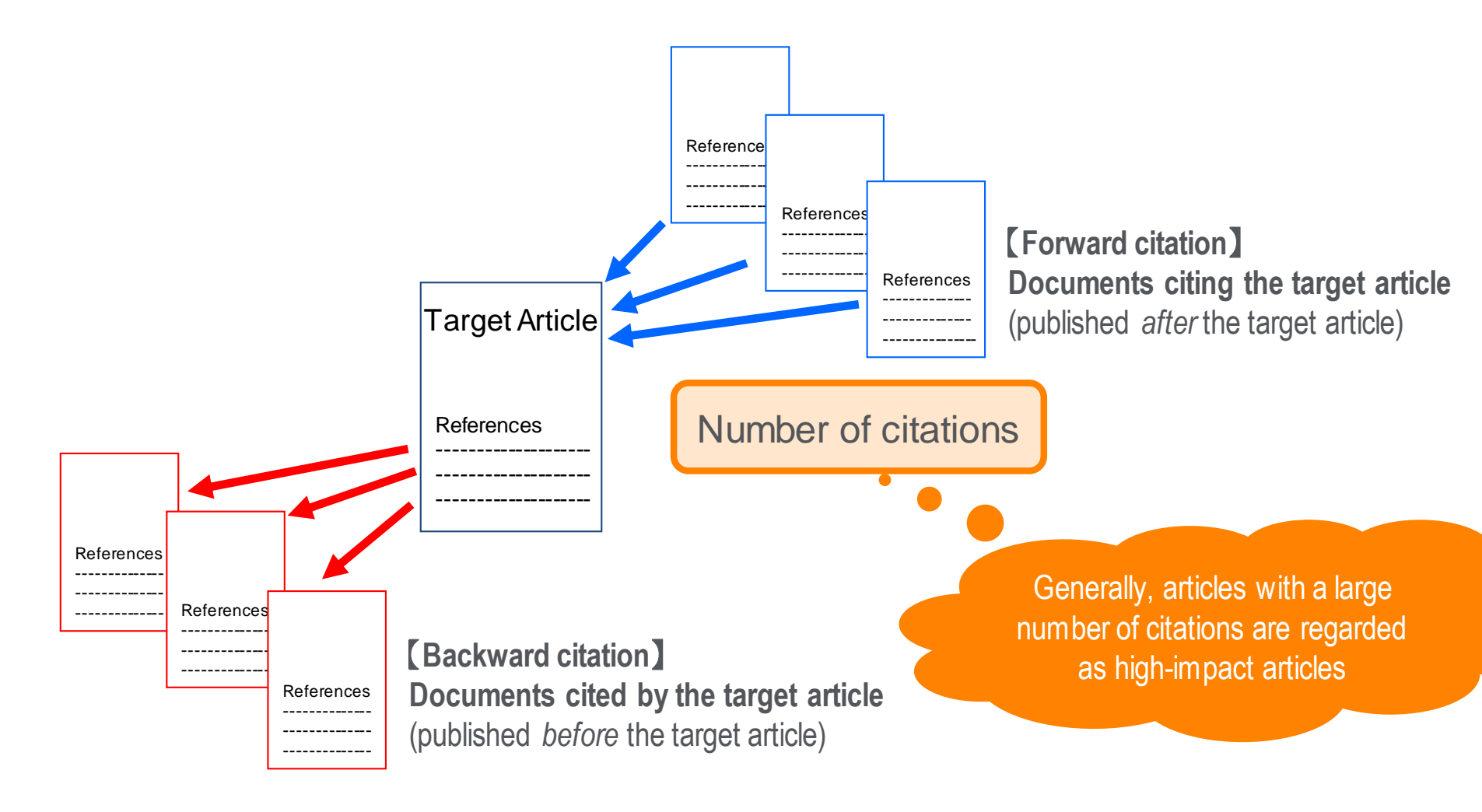

# Find high-impact articles Average citation number varies.

The average of citations is different by subject areas, publication year, and document type

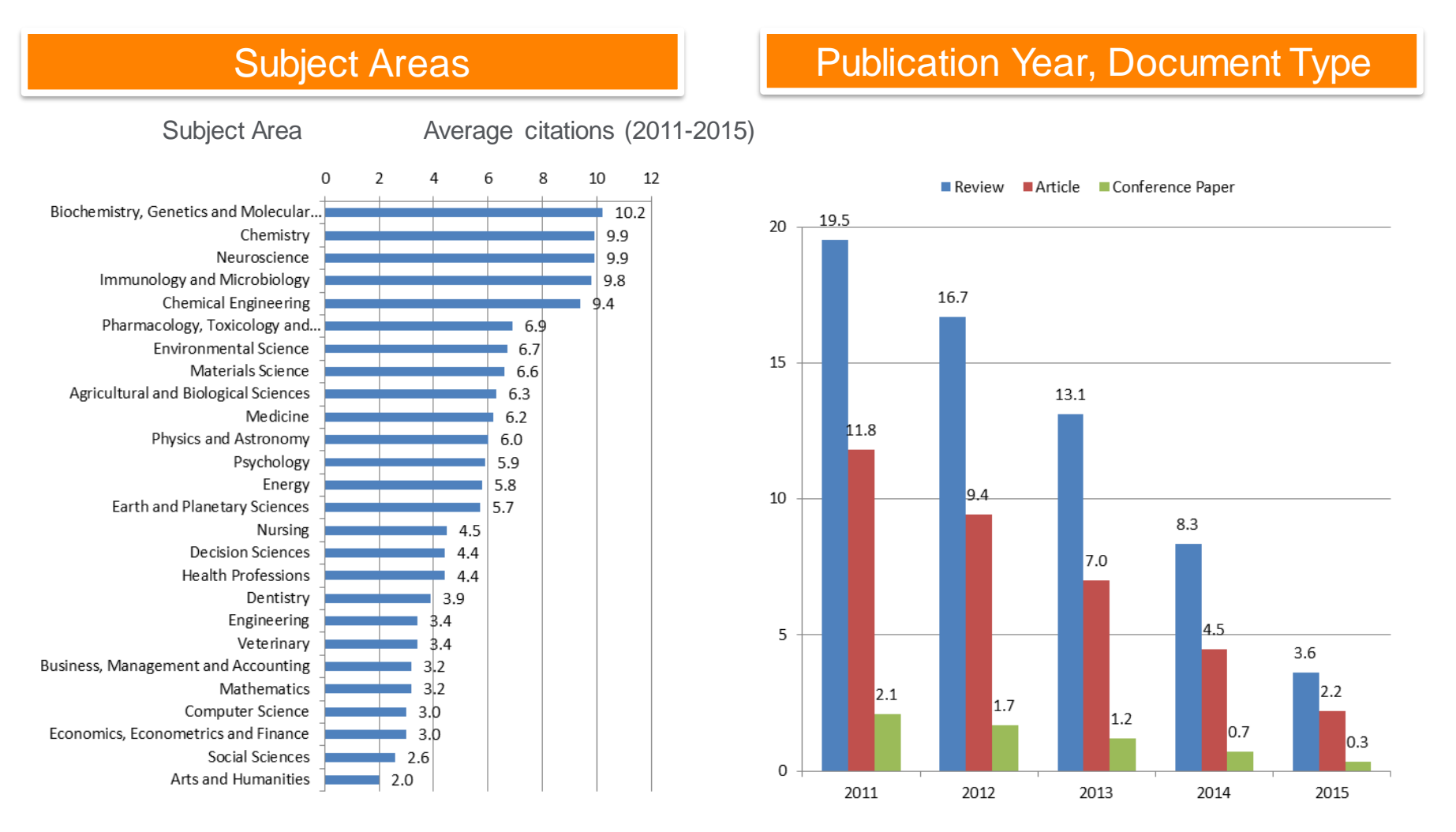

Source: SciVal, World, All publication types, 2016.12.23

# Find high-impact articles Field Weighted Citation Impact & Citation Benchmarking

**Field-Weighted Citation Impact (FWCI)** shows how well cited this article is when compared to similar articles. FWCI greater than 1.00 means the article is more cited than expected according to the average. It takes into account the year of publication, the document type, and disciplines associated with its source.

**Citation Benchmarking** shows how citations received by this article compare with the averages for similar articles. 99th percentile is high, and indicates an article in the top 1% globally. It takes into the account date of publication, the document type, and disciplines associated with its source.

# Demonstration (2)

Find important articles based on citations

# Find important articles about "ASEAN" based on citations, then limit the results to recently published articles

- 1. Select the Isearch frequently cited article to view the document details page.
- 2. Check the following features on the document details page.
  - Citations
  - Field Weighted Citation Impact
  - Citation Benchmarking
  - Plum X metrics

### Find high-impact articles ② Sort by the number of citations

| 5,170 docum                    | nent res        | ts View secondary documents View                                                                                                    | 54499 patent results |
|--------------------------------|-----------------|----------------------------------------------------------------------------------------------------|----------------------|
| TITLE-ABS-KEY ( ips AND cell ) | )               |                                                                                                    |                      |
| 🔗 Edit 凹 Save 🗘 Set            | alert 🔊 Set fee | Sort on the number of                                                                                                    | citations            |
| Search within results          | Q               | n Analyze search results Show all abstracts Sort on: Cited by (highes                                                                                        | t) 🗸                 |
| Refine results                 |                 | □ All ∨ Export Download View citation overview View cited by Save to list •••• 🖨 🖾 🖞                                                                         | 2                    |
| Limit to Exclude               |                 | Document title Authors Year Source                                                                                                    | Cited by             |
| Year                           | ^               | □ 1 Induction of Pluripotent Stem Cells from Mouse Takahashi, K., Yamanaka, 2006 Cell<br>Embryonic and Adult Fibroblast Cultures by Defined S. 126(4), pp. 6 | 11415                |
| 2017                           | (205) >         | Factors                                                                                                    |                      |
| 2016                           | (457) >         | View abstract View at Publisher Related documents                                                                                                    |                      |
| 2015                           | (471) >         | 2 Induction of Pluripotent Stem Cells from Adult                                                                                                    | 8993                 |
| 2014                           | (511) >         | Human Fibroblasts by Defined Factors Clicking on the number                                                                                                  |                      |
| 2013                           | (553) >         | View abstract                                                                                                    |                      |
| View more                      |                 | Generation of germline-competent induced                                                                                                    | 2730                 |
| Author name                    | ~               | pluripotent stem cells Yamanaka, S. 448(7151), p                                                                                                    | p. 313-317           |
|                                |                 | View abstract View at Publisher Related documents                                                                                                    |                      |
| Subject area                   | $\sim$          | 🔲 4 Reprogramming of human somatic cells to 🦳 Park, IH., Zhao, R., West, 2008 Nature                                                                         | 1938                 |
| Document type                  | $\sim$          | pluripotency with defined factors J.A., (), Lensch, M.W., 451(7175), p<br>Daley, G.Q.                                                                        | p. 141-146           |
| Source title                   | ~               | View abstract View at Publisher Related documents                                                                                                    |                      |

Title

Authors

Abstract

# Find high-impact articles

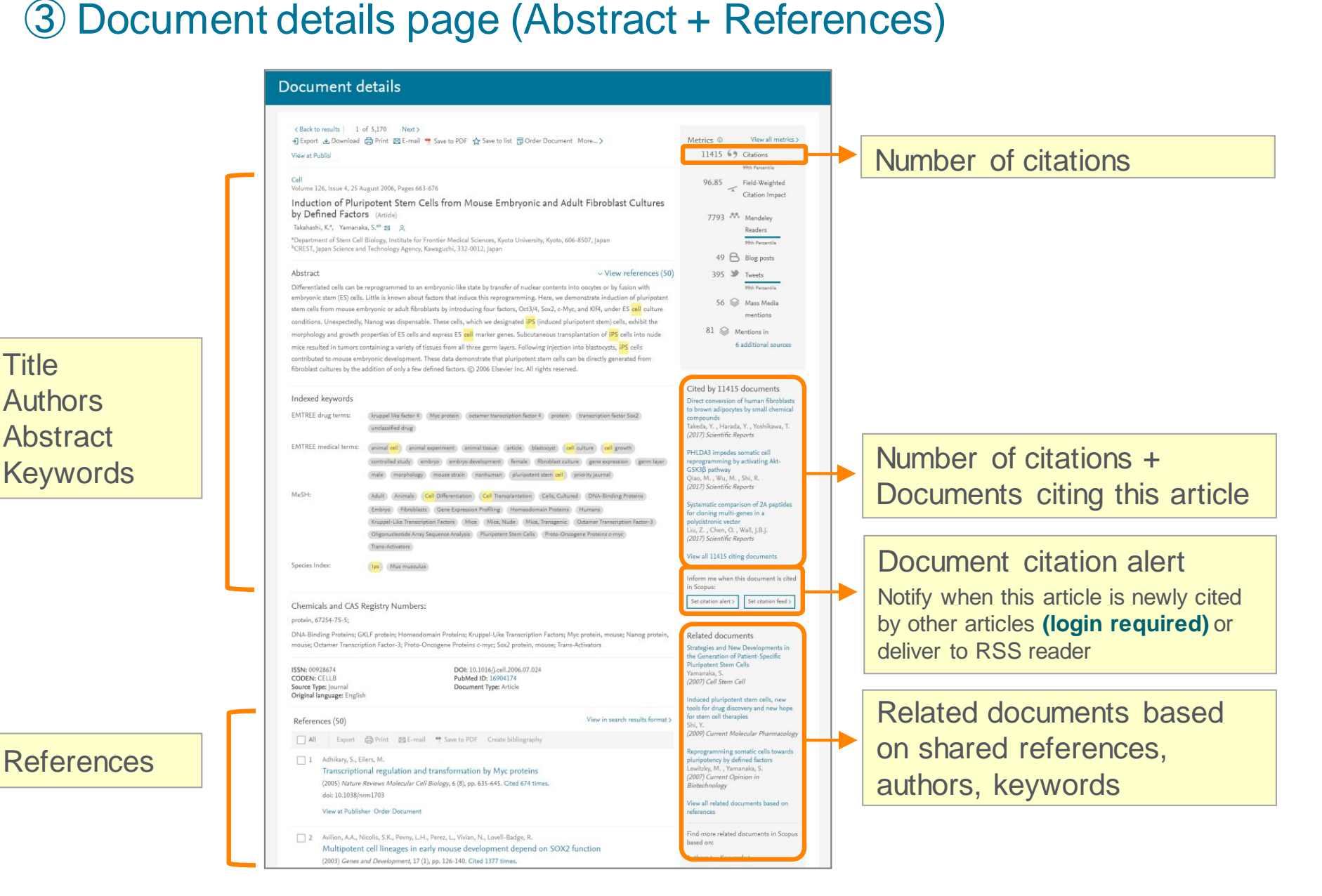

# Find high-impact articles ④ Citation Benchmarking and FWCI

International Organization Volume 58, Issue 2, March 2004, Pages 239-275

How ideas spread: Whose norms matter? Norm localization and institutional change in Asian regionalism (Review) (Open Access)

Acharya, A. 🖂 🛛 🔍

Inst. of Def. and Strategic Studies, Nanyang Technological University, Singapore, Singapore

|                  | Field-Weighted Citation Impact shows how well cited this article |  |
|------------------|------------------------------------------------------------------|--|
|                  | is when compared to similar articles. FWCI greater than 1.00     |  |
|                  | means the article is more cited than expected according to the   |  |
|                  | average. It takes into account the year of publication, the      |  |
| Scopus Metrics 🛛 | document type, and disciplines associated with its source.       |  |
|                  |                                                                  |  |

| Citation Count <b>722</b> | 99 |
|---------------------------|----|
| Cited by in Scopus        | \$ |

| Field-Weighted Citation Impact | ণ  | Citation Benchmarking                                                                     | % |
|--------------------------------|----|-------------------------------------------------------------------------------------------|---|
| 14.9                           |    | 99th percentile                                                                           |   |
|                                | \$ | Com ared to Business, Management and Accounting<br>articles of same age and document type | 0 |

**Citation Benchmarking** shows how citations received by this article compare with the averages for similar articles. 99th percentile is high, and indicates an article in the top 1% globally. It takes into the account date of publication, the document type, and disciplines associated with its source.

# Find high-impact articles (5) Other article metrics

| Captures                                            | Mentions                                                                                                    |
|-----------------------------------------------------|----------------------------------------------------------------------------------------------------|
| CiteULike - Readers: 2<br>EBSCO - Exports-Saves: 22 | Blogs: 2<br>News: 1                                                                                                    |
| Mendeley - Readers: 111                             |                                                                                                    |
| Citations                                           |                                                                                                    |
| CrossRef - Citation Indexes: 22                     |                                                                                                    |
|                                                     | Scholarly Activity Mendeley, CiteULike, etc.<br>Scholarly Commentary Blogs, Reviews, Wikipedia, e                                                 |
|                                                     | Captures   CiteULike - Readers: 2   EBSCO - Exports-Saves: 22   Mendeley - Readers: 111   Citations   Citations   CrossRef - Citation Indexes: 22 |

# Agenda

• What is Scopus?

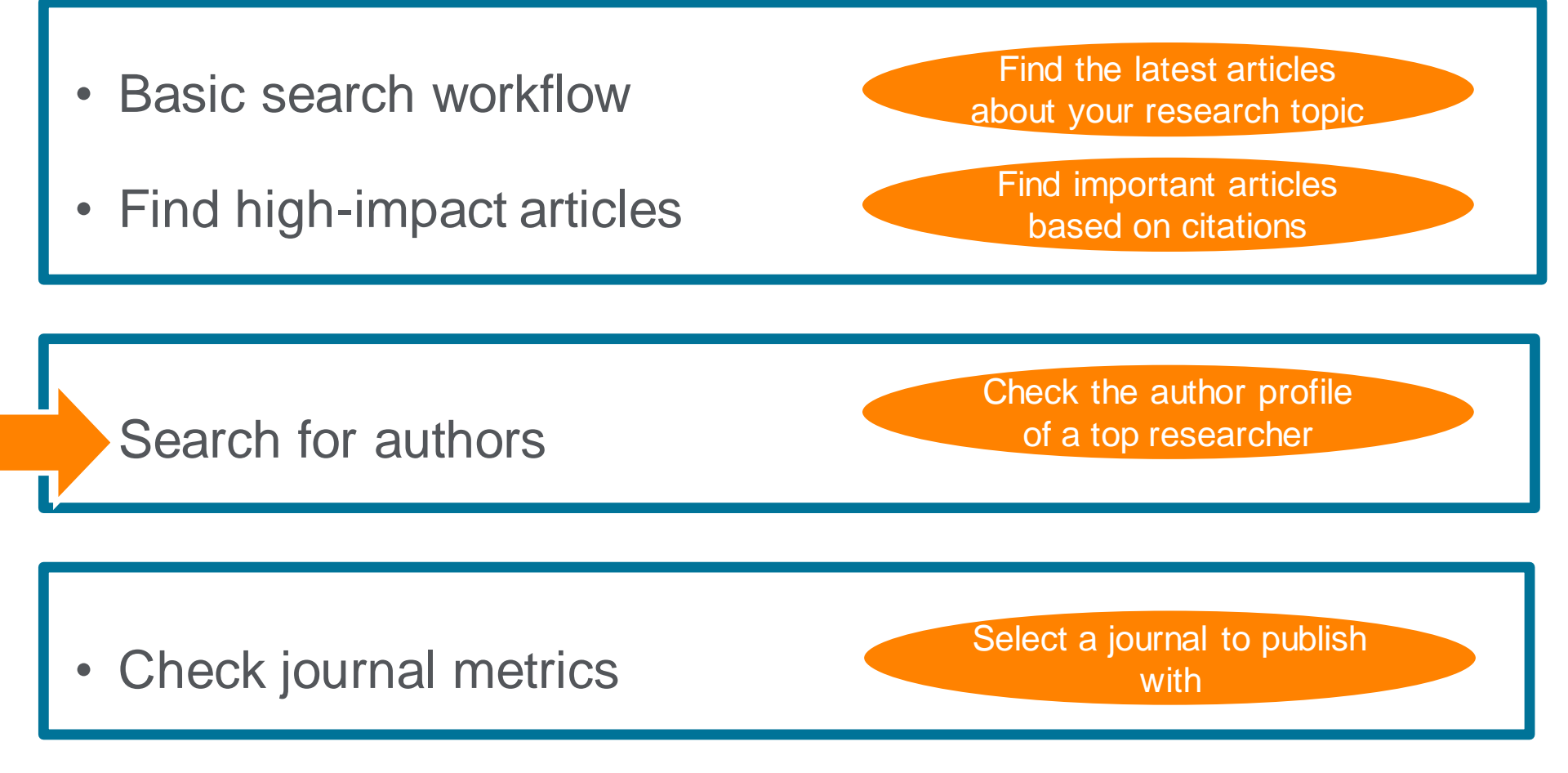

### Search for authors 1 How Scopus author profiles are created

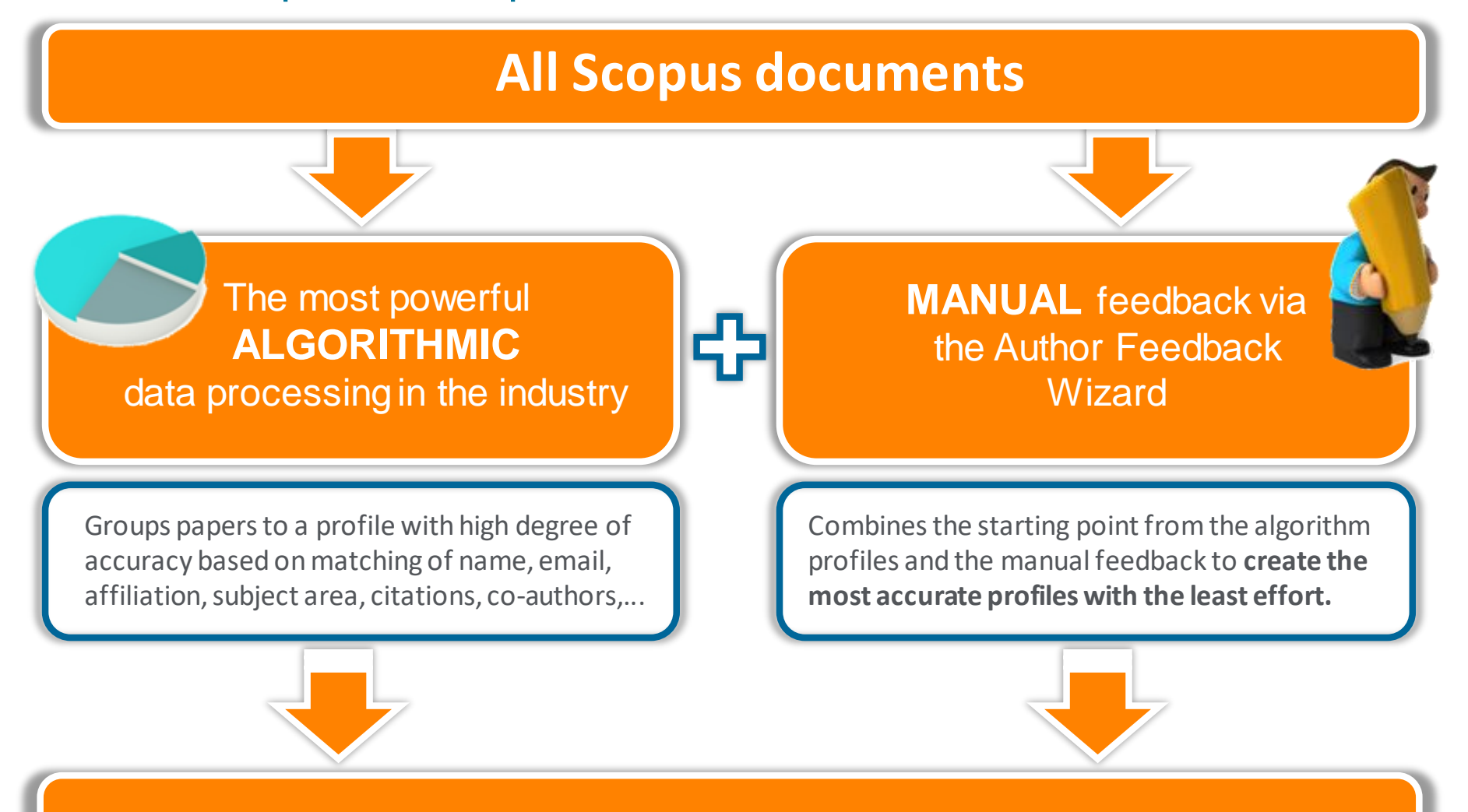

# **Scopus Author Profiles**

# **Demonstration (3)**

Check the author profile of a particular researcher

#### Search for articles written by Akihiko Tanaka (The president of GRIPS)

- 1. Click the <u>Search</u> menu on the top to return to the search page.
- 2. Click the Authors tab to open the author search page.
- 3. Enter the author name and click the Search Q button.

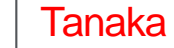

Akihiko

- 4. Select Tanaka Akihiko (National Graduate Institute of Policy stuties) from the list to view his author profile.
- 5. On the author profile page, click the following links to view details of his research articles:
  - Cocuments, Citations, Subject Areas, Co-Authors
  - Analyze author output
  - <u>View citation overview</u>
  - <u>View *h*-graph</u>

#### Search for authors (2) Author search

Scopus groups documents written by the same author via an algorithm that matches authorship based on certain criteria.

| opus <u>Search</u> S                      | iources Alerts Lists Help∨ SciV                                                                                     | 'al                                                              |                     |                                                                                             |                      |                 |                  |
|-------------------------------------------|----------------------------------------------------------------------------------------------------|------------------------------------------------------------------|---------------------|---------------------------------------------------------------------------------------------|----------------------|-----------------|------------------|
| thor search                               |                                                                                                    | Сотра                                                            | are sources >       |                                                                                             |                      |                 |                  |
| Documents Authors Affiliations Advanced   |                                                                                                    | Searc                                                            | ch tips ⑦           |                                                                                             |                      |                 |                  |
| Author last name<br>amano                 | Author first name<br>× hiroshi                                                                                      |                                                                  | ×                   |                                                                                             |                      |                 |                  |
| e.g. Smith                                | e.g. J.L.                                                                                                    |                                                                  |                     |                                                                                             |                      |                 |                  |
| Affiliation<br>e.g. University of Toronto | Show exact matches only                                                                                             | Sea                                                              | arch Q              |                                                                                             |                      |                 |                  |
|                                           |                                                                                                    |                                                                  |                     |                                                                                             |                      |                 |                  |
| D ORCID                                   |                                                                                                    |                                                                  | If do               | ocuments b                                                                                  | y an a               | autho           | r are            |
| e.g. 1111-2222-3333-444x                  | 30 of 46 author re                                                                                                  | esults                                                           | spli                | t into multip                                                                               | le aut               | hor p           | rofile           |
|                                           | Author last name <b>"amano"</b> , Author first nar<br>Ø Edit                                                        | ne "hiroshi"                                                     | by u                | using autho                                                                                 | r feed               | back            | wiza             |
|                                           | <ul> <li>Show exact matches only</li> <li>Show profile matches with one document</li> <li>Refine results</li> </ul> | □ All ✓ Show document:                                           | s View citation ove | erview Request to merge author                                                              | Sort on: Docur       | nent count (hig | h-low) 🗸         |
|                                           | Limit to Exclude                                                                                                    | Author                                                           | Documents           | Subject area                                                                                | Affiliation          | City            | Country/Territor |
|                                           | Source title Gastroenterological (3)<br>Endoscopy                                                                   | 1 Amano, Hiroshi<br>Amano, H.<br>Hiroshi, Amano<br>Hijoshi Amano | 729                 | Physics and Astronomy ;<br>Materials Science ; Engineering;<br>                             | Nagoya<br>University | Nagoya          | Japa             |
|                                           | Journal Of Nuclear (3) Science And Technology Kuchu Gele The (2)                                                    | View last title v<br>Amano, Hiroshi<br>Amano, H.                 | 83                  | Agricultural and Biological<br>Sciences ; Environmental<br>Science ; Biochemistry, Genetics | Kyoto<br>University  | Kyoto           | Japar            |
|                                           | Link to the au                                                                                                    | uthor profile                                                    |                     | and Molecular Biology;                                                                      |                      |                 |                  |

### Search for authors ③ Author profile

|                                                                                                    | Notify by e-mail when this                          | About Scopus Author Identifier                             |  |  |  |  |
|----------------------------------------------------------------------------------------------------|-----------------------------------------------------|------------------------------------------------------------|--|--|--|--|
| < Return to search results < Previous 10 of 26 Next >                                                                                                | author publishes new articles (login required)      | Analytical functions                                       |  |  |  |  |
| Tanaka, Akihiko<br>National Graduate Institute for Policy Studies, Tokyo, Japan                                                                      | Follow this Author<br>View potential author matches | h-index: ⑦ View h-graph<br>1                               |  |  |  |  |
| Author 10: 55972976600         Other name formats:         Subject area:       Social Sciences         Document and       1         citation trends: | )<br>1<br>읓                                         | Documents by author<br>4 Analyze author output             |  |  |  |  |
| Author citation alert<br>Notify by e-mail when this<br>author is newly cited<br>(login required)                                                     | Citations<br>0<br>2018                              | Total citations<br>5 by 5 documents View citation overview |  |  |  |  |
| Get citation alerts + Add to ORCID  Request author detail correction You can re correction author fee                                                | equest<br>is by using<br>edback wizard              |                                                            |  |  |  |  |
| 4 Documents Cited by 5 documents Author history                                                                                                    |                                                     |                                                            |  |  |  |  |
| <ul> <li>Documents published by this author</li> <li>Documents citing this author</li> <li>Co-authors</li> </ul>                                     |                                                     |                                                            |  |  |  |  |

### Search for authors ④ Analyze author output, *h*-index, Citation overview

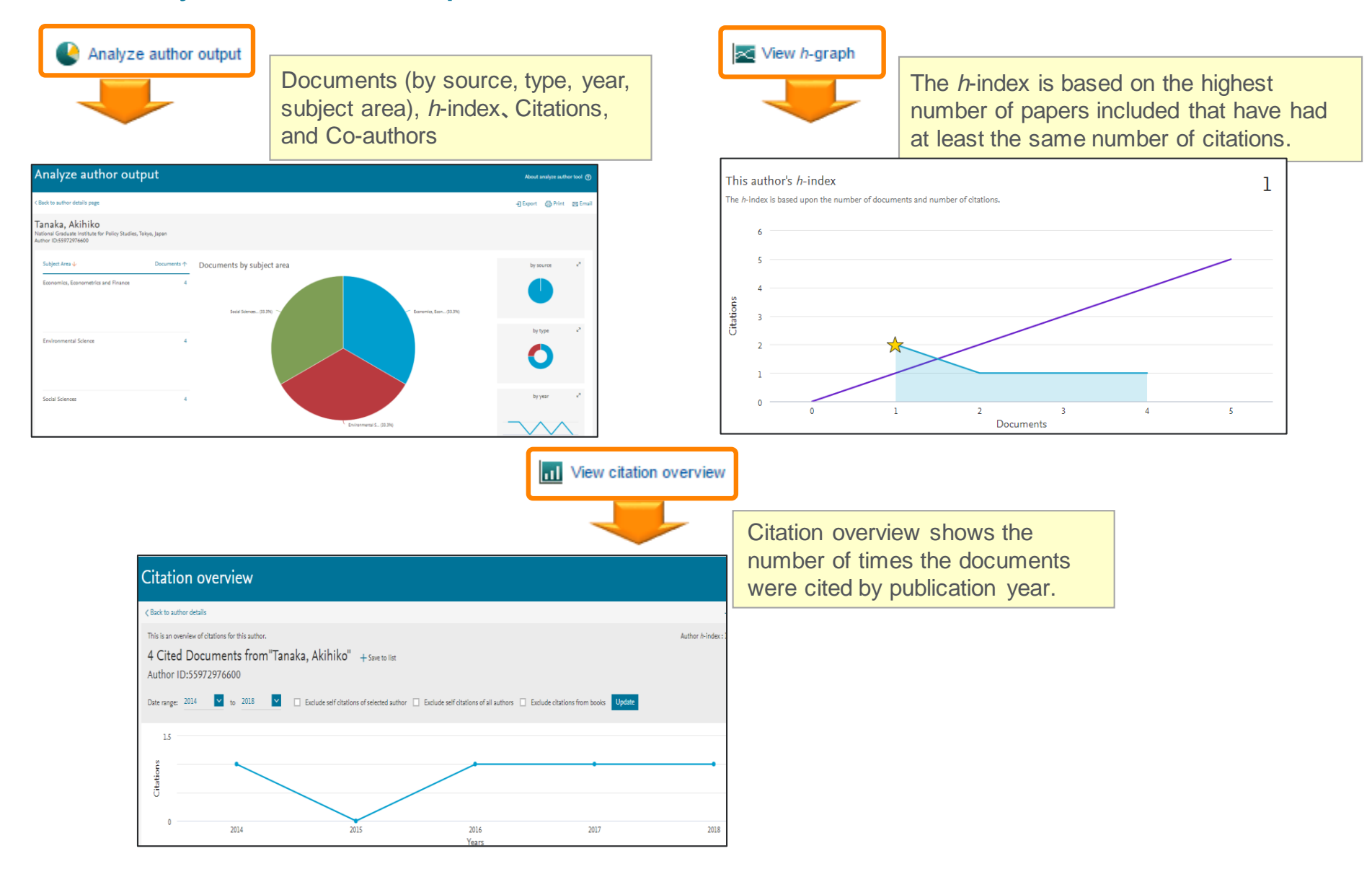

# Agenda

• What is Scopus?

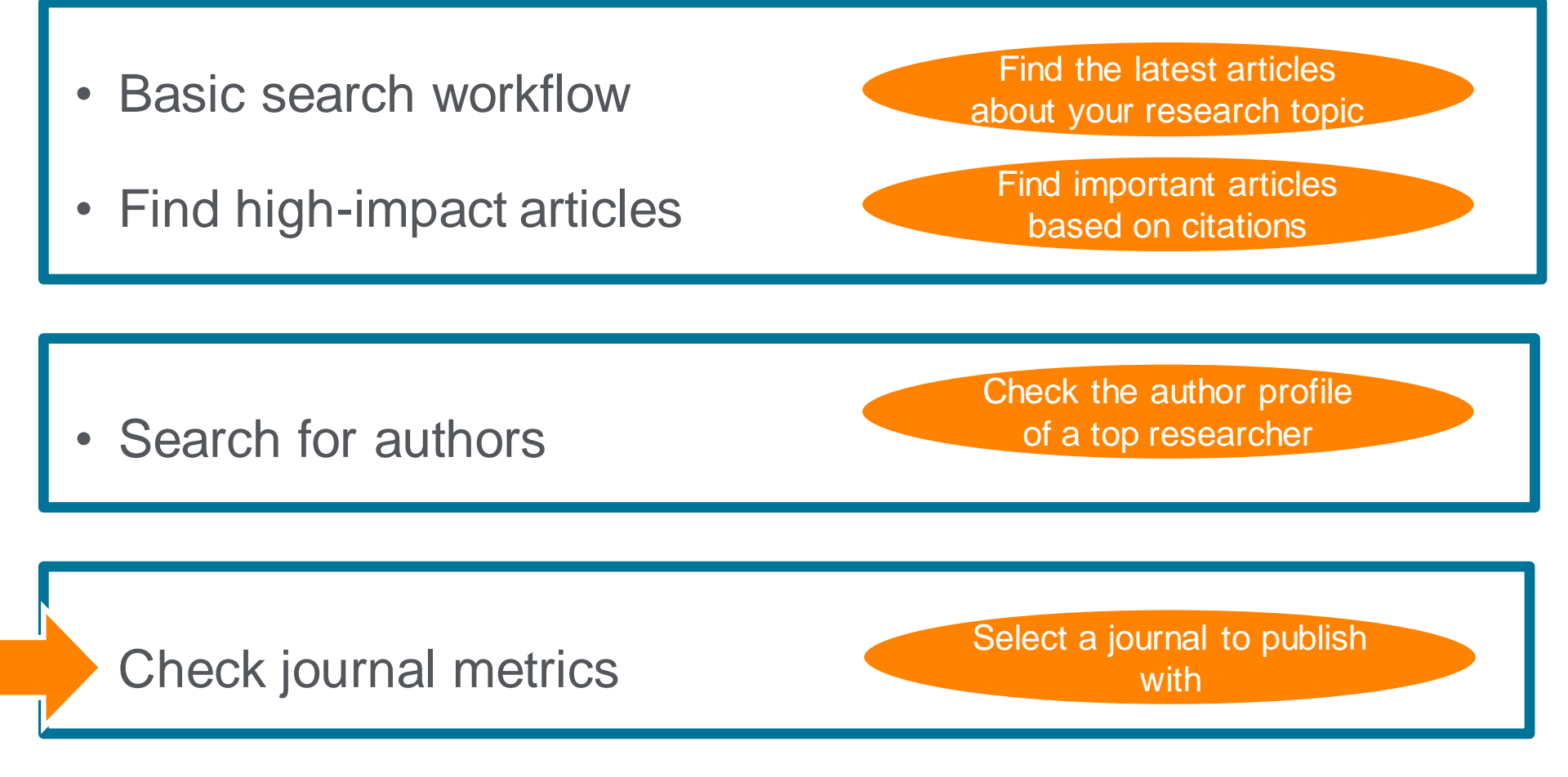

### Check journal metrics ① Journal metrics

The yearly average number of citations to recent articles published in a journal

|                   | CiteScore (released in December 2016) | Impact Factor                                                                |
|-------------------|---------------------------------------|------------------------------------------------------------------------------|
| Vendor            | Elsevier                              | Clarivate Analytics (used to be homson Reuters IP & Science)                 |
| Database          | Scopus                                | Web of Science                                                               |
| Coverage          | 3 years                               | 2 years or 5 years                                                           |
| Document<br>Types | A = B<br>All document types           | A ≠ B<br>A = All document types<br>B = Articles, Reviews, Proceedings papers |

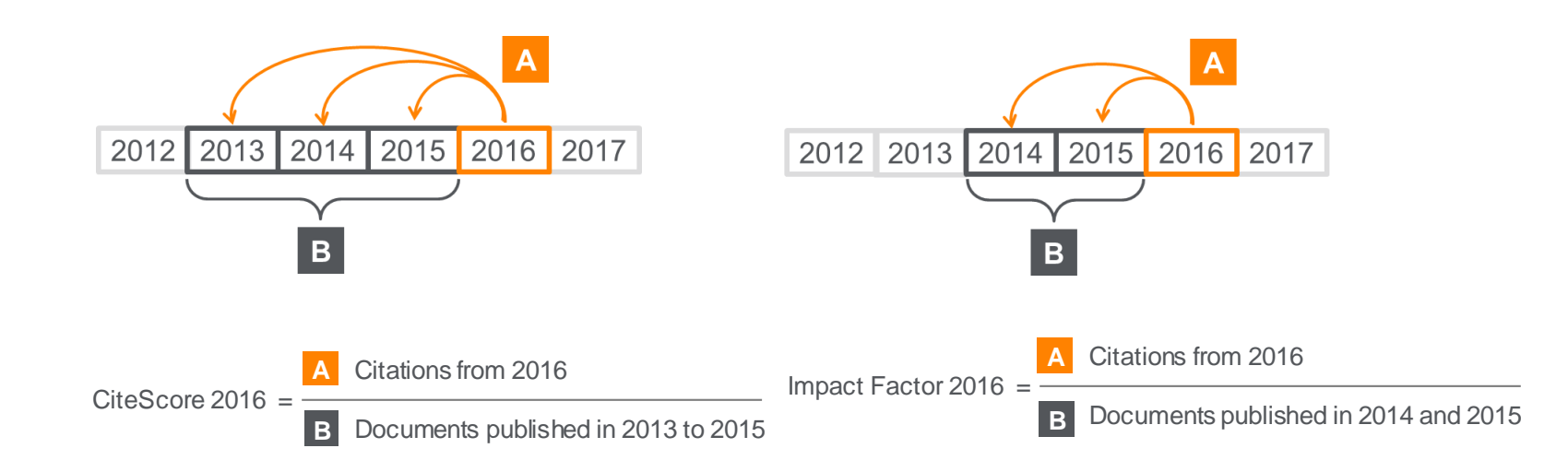

Select a journal to publish

with

## **Demonstration** (4)

#### Check journal titles on "Social Sciences"

- 1. Click the Sources menu on the top to display the Sources page.
- 2. Enter a word in the subject key word : Social Sciences" on Subject search.

#### Social Sciences

- 3. Select **Top one** from the search results.
- 4. On the Source Details page, check CiteScore, Documents, Citations, CiteScore Tracker.
- 5. Click the  $\frac{CiteScore rank & trend}{tab}$  tab.
- 6. Check the rank and trend in the subject area.

### Check journal metrics ② Search for a source

| Scopus                                                                |               | 2                                                         | Search  | Sources                                                                                     | Alerts L                                                                                     | ists Help                                                                                                    | <ul> <li>SciVal </li> </ul>                                                                               | univ ke                                                                                  | io 🗸                        |        |
|-----------------------------------------------------------------------|---------------|-----------------------------------------------------------|---------|---------------------------------------------------------------------------------------------|----------------------------------------------------------------------------------------------|----------------------------------------------------------------------------------------------------|----------------------------------------------------------------------------------------------------|------------------------------------------------------------------------------------------|-----------------------------|--------|
| Sources                                                               |               |                                                           |         |                                                                                             |                                                                                              |                                                                                                    |                                                                                                    |                                                                                          |                             |        |
| Subject area                                                          | Enter subject | : area                                                    |         |                                                                                             |                                                                                              |                                                                                                    |                                                                                                    |                                                                                          |                             |        |
| Title<br>Publisher<br>ISSN                                            |               | 39,647 results                                            |         |                                                                                             |                                                                                              |                                                                                                    | ید<br>View n                                                                                              | Download Sco                                                                             | pus Source<br>2017          | List 🛈 |
| Display options <ul> <li>Display only Open Access journals</li> </ul> | ^             | Source title ↓                                            |         | CiteScore 🗸                                                                                 | Highest<br>percentile ↓                                                                      | Citations<br>2017 ↓                                                                                                    | Documents<br>2014-16 ↓                                                                                    | % Cited ↓                                                                                | SNIP ↓                      | >      |
| <ul> <li>Display only source with</li> <li>minimum</li> </ul>         |               | Ca-A Cancer Journal for Clinicia                          | ans     | 130.47                                                                                      | 99%<br>1/120<br>Hematology                                                                   | 16,961                                                                                                    | 130                                                                                                    | 70                                                                                       | 88.164                      |        |
| Documents (previous 3 years)                                          | *             | MMWR. Recommendations and reports : Morbidity and mortali | d<br>ty | Check Cit<br>SJR (SCI<br>of a journal<br>journal ha<br>SNIP (So<br>contextua<br>the total m | eScore, S<br>mago Jou<br>al. Subject<br>we a direc<br>urce Norr<br>l citation in<br>umber of | JR, and SNI<br><b>urnal Rank)</b><br>t field, quality<br>t effect on the<br><b>malized Impa</b><br>mpact by we<br>citations in a | P of a journ<br>is weighted<br>and reputa<br>e value of a<br>act per Pap<br>ighting citat<br>subject fiel | al:<br>by the pre<br>ation of the<br>a citation.<br><b>ber)</b> meas<br>ions based<br>d. | estige<br>e<br>ures<br>d on |        |

# Check journal metrics ③ Source details and CiteScore

| Source details                                                                                                    |                                       |                        | Feedback >       | Compare sources 义 |
|----------------------------------------------------------------------------------------------------|---------------------------------------|------------------------|------------------|-------------------|
| Policy Sciences                                                                                                    |                                       | Visit Scopus Journal M | letrics <i>¬</i> |                   |
| Scopus coverage years: from 1970 to Present<br>Publisher: Springer Nature                                                                                                    | CiteScore 2017<br>3.68                |                        | ()               |                   |
| Subject area: (Social Sciences: General Social Sciences) (Social Sciences: Sociology and Political Science) (Social Sciences: Public Administration) (Social Sciences: Development) (Environmental Science: Management, Monitoring, Policy and Law)                                                                                                    | sjr 2017<br><b>1.479</b>              |                        | ٥                |                   |
| View all documents >     Set document alert     Journal Homepage     Copac     EZB     More >                                                                                                    | SNIP 2017<br>1.880                    |                        | 0                |                   |
|                                                                                                    |                                       |                        |                  |                   |
| CiteScore CiteScore rank & trend Scopus content coverage                                                                                                    |                                       |                        |                  |                   |
| CiteScore 2017 Calculated using data from 30 April, 2018                                                                                                    | CiteScore rank                        | ()                     |                  |                   |
| 2 68 © Citation Count 2017 261 Citations >                                                                                                    | Category                              |                        | Rank             | Percentile        |
| *CiteScore includes all available document types       71 Documents >                                                                                                    | ences                                 | #3/213                 | 98th             |                   |
| CiteScoreTracker 2018 ① Last updated on 09 October, 2018 Updated on 09 October, 2018 Updated monthly                                                                                                    | Social Sciences<br>Sociology and Poli | tical Science          | #25/1029         | 97th              |
| 1.58 =<br>\$\vee Citation Count 2018<br>\$\vee Documents 2015 - 2017 \$\vee 145 Citations to date ><br>92 Documents to date > \$\vee 2015 - 2017 \$\vee 145 Citations to date > \$\vee 2015 - 2017 \$\vee 145 Citations to date > \$\vee 2015 - 2017 \$\vee 2015 - 2017 \$\vee 2015 - 2 | Social Sciences<br>Public Administrat | ion                    | #4/117           | 97th              |

### Check journal metrics ④ CiteScore rank & trend

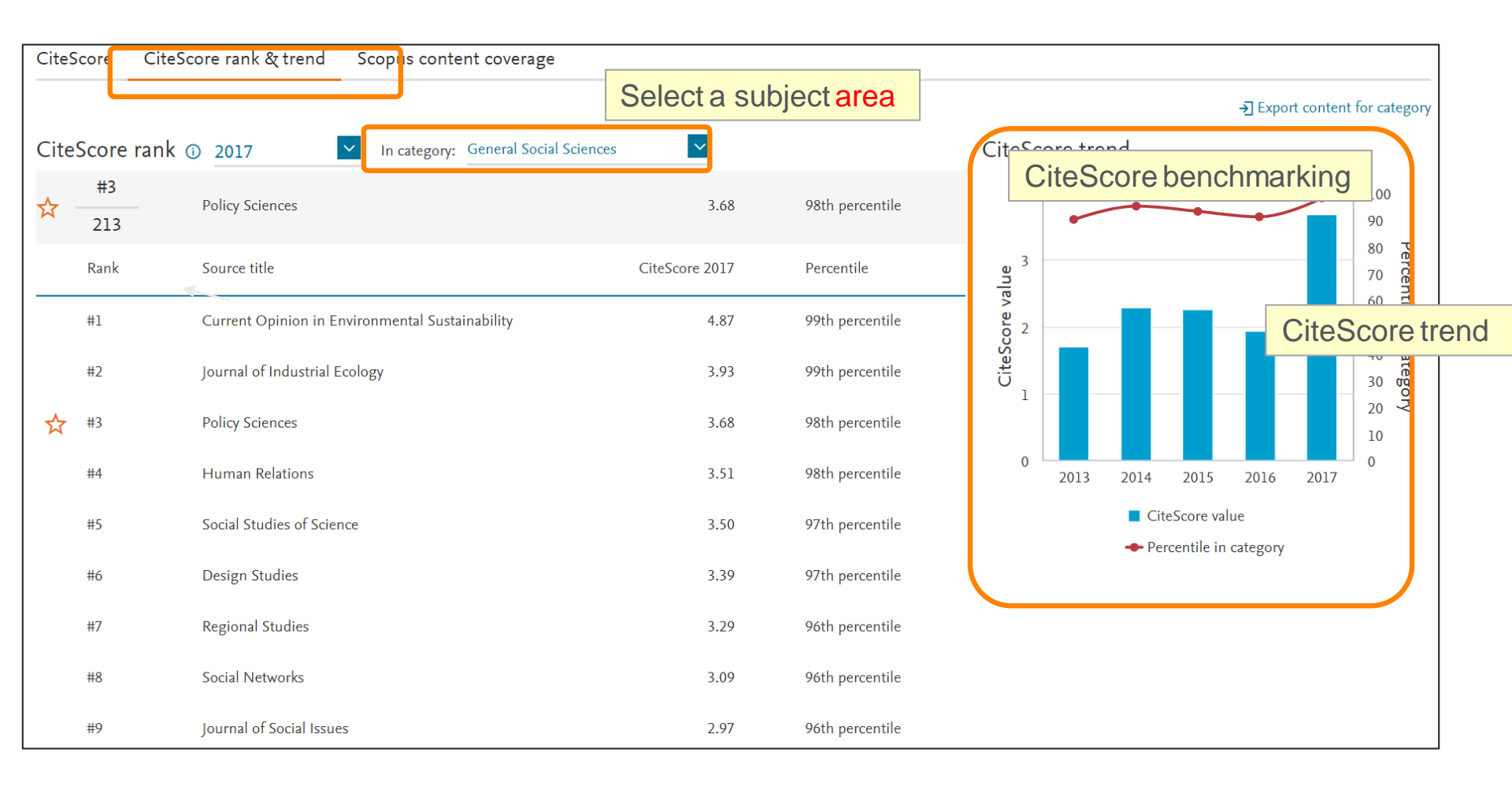

# Thank you for your attention!

# Scopus Quick Reference Guide

https://www.elsevier.com/\_\_data/assets/pdf\_file/0005/79196/scopus-quickreference-guide.pdf

# Scopus Webinars (Recorded)

https://www.elsevier.com/solutions/scopus/support/webinars

# Supplement – Personalization setting for Scopus

# Personalization ① User registration, Login

X By user registration, you can use personal features such as e-mail alerts. You can use the same username/password for ScienceDirect and Mendeley.

| Scopus Search                                                                                                    | Sources                                                                                     | Alerts                                                   | Lists                                                                        | Help 🗸                                                                           | SciVal ⊅ Reg                                                                                                    | ister > Login y 📰                                          |
|----------------------------------------------------------------------------------------------------|---------------------------------------------------------------------------------------------|----------------------------------------------------------|------------------------------------------------------------------------------|----------------------------------------------------------------------------------|----------------------------------------------------------------------------------------------------|------------------------------------------------------------|
| Registration is quick and free. It allows you to personalize the Elsevier products to which you have         Your details         First name:       Shoji         Family name:       Takahashi         *         E-mail and password         Your e-mail address will be your username | Login us<br>Username<br>Password:<br>Remem<br>Not Register<br>Forgotten yo<br>*=required fi | sing you<br>::<br>ber me<br>red?<br>our usernan<br>ields | Ir Elsevi<br>Login                                                           | er crede                                                                         | ntials<br>OpenAthens login<br>Login via your institution<br>Other Institution login<br>Apply for Remote Access           |                                                            |
| E-mail address: takahashi@elsevier.ac.jp * Password: Password Guidelines                                                                                                    | d services<br>of its terms.                                                                 |                                                          |                                                                              |                                                                                  |                                                                                                    |                                                            |
|                                                                                                    |                                                                                             |                                                          | Reg<br>Your person<br>the e-mail au<br>Username:<br>Click the Co<br>Continue | gistra<br>al account has<br>ddress you sper<br>takahashi@els<br>ntinue button bu | tion Succes<br>been created successfully. A mer<br>cified. Your Username is shown to<br>sevier.ac.jp<br>elow to proceed. | ssage confirming your registration has been sent to below. |

Your e-mail address is your username

# Personalization <a>2</a> E-mail alerts

| Scopus                                                                                                    |                                                                                                    |                                                                                                    |                                                                       |                                                                                                    |                                                                                                    |                                                                                                    |                                                         |                                                                                                    |                                                               |                                                      | _                                                                                                    |
|----------------------------------------------------------------------------------------------------|----------------------------------------------------------------------------------------------------|----------------------------------------------------------------------------------------------------|-----------------------------------------------------------------------|----------------------------------------------------------------------------------------------------|----------------------------------------------------------------------------------------------------|----------------------------------------------------------------------------------------------------|---------------------------------------------------------|----------------------------------------------------------------------------------------------------|---------------------------------------------------------------|------------------------------------------------------|----------------------------------------------------------------------------------------------------|
| 1                                                                                                    |                                                                                                    |                                                                                                    |                                                                       |                                                                                                    |                                                                                                    |                                                                                                    | •                                                       |                                                                                                    |                                                               | -                                                    | _                                                                                                    |
| 5,170 d                                                                                                    | ocument re                                                                                                    | sults                                                                                                    |                                                                       |                                                                                                    |                                                                                                    |                                                                                                    | Vie                                                     | w secondary doc                                                                                                    | uments View 54                                                | 1499 patent re                                       | sults                                                                                                    |
| TITLE-ABS-KEY (                                                                                                    | ips AND cell.)                                                                                                    |                                                                                                    |                                                                       |                                                                                                    |                                                                                                    |                                                                                                    |                                                         |                                                                                                    |                                                               |                                                      |                                                                                                    |
| 🥟 Edit 🖻 S                                                                                                    | ave 🚨 Set alert 🔊 Set f                                                                                                    | eed                                                                                                    |                                                                       |                                                                                                    |                                                                                                    |                                                                                                    |                                                         |                                                                                                    |                                                               |                                                      |                                                                                                    |
|                                                                                                    |                                                                                                    |                                                                                                    |                                                                       |                                                                                                    |                                                                                                    |                                                                                                    |                                                         |                                                                                                    |                                                               |                                                      |                                                                                                    |
|                                                                                                    |                                                                                                    | _                                                                                                    |                                                                       |                                                                                                    |                                                                                                    |                                                                                                    |                                                         |                                                                                                    |                                                               |                                                      |                                                                                                    |
|                                                                                                    |                                                                                                    |                                                                                                    |                                                                       |                                                                                                    |                                                                                                    |                                                                                                    |                                                         |                                                                                                    |                                                               |                                                      |                                                                                                    |
|                                                                                                    |                                                                                                    |                                                                                                    |                                                                       |                                                                                                    |                                                                                                    |                                                                                                    |                                                         |                                                                                                    |                                                               |                                                      |                                                                                                    |
| Set sear                                                                                                    | ch alert                                                                                                    |                                                                                                    |                                                                       |                                                                                                    |                                                                                                    |                                                                                                    |                                                         |                                                                                                    |                                                               |                                                      |                                                                                                    |
| earch Alert is a saved                                                                                                    | search that you can schedule to run                                                                                                    | at certain intervals. If any new                                                                                                    | results are foun                                                      | d you will receive                                                                                                    | an e-mail with                                                                                                    | the first 25 resu                                                                                                    | its and a link into                                     | Scopus to access a                                                                                                    | Il new results. (Privac)                                      | y Policy)                                            |                                                                                                    |
| earch:                                                                                                    | TITLE-ABS-KEY (ips AND cell )                                                                                                    | 🐴 Edit                                                                                                    |                                                                       |                                                                                                    |                                                                                                    | _                                                                                                    |                                                         |                                                                                                    |                                                               | ,                                                    |                                                                                                    |
| ame of alert:                                                                                                    | ips cell                                                                                                    |                                                                                                    | •                                                                     |                                                                                                    |                                                                                                    | E-r                                                                                                    | mai                                                     | ad                                                                                                    | dres                                                          | SS(                                                  | es                                                                                                    |
| mail address(es):                                                                                                    | takahashi@elsevier.ac.jp                                                                                                    |                                                                                                    |                                                                       |                                                                                                    |                                                                                                    |                                                                                                    |                                                         |                                                                                                    |                                                               |                                                      |                                                                                                    |
|                                                                                                    |                                                                                                    |                                                                                                    |                                                                       |                                                                                                    |                                                                                                    | Fre                                                                                                    | -<br>n<br>n<br>g                                        | enc                                                                                                    | V                                                             |                                                      |                                                                                                    |
|                                                                                                    | Separate multiple email addresses by                                                                                                    | semicolon, comma, space or en                                                                                                    | iter.                                                                 |                                                                                                    |                                                                                                    |                                                                                                    | -90                                                     |                                                                                                    | <b>y</b>                                                      |                                                      |                                                                                                    |
| -mail format:                                                                                                    | Every week   on Iu  HTML Text                                                                                                    | esday 🔻                                                                                                    |                                                                       |                                                                                                    |                                                                                                    | E_r                                                                                                    | mai                                                     | l foi                                                                                                    | rmat                                                          | -                                                    |                                                                                                    |
| tatus:                                                                                                    | Active      Inactive                                                                                                    |                                                                                                    |                                                                       |                                                                                                    |                                                                                                    |                                                                                                    | ilai                                                    |                                                                                                    | mai                                                           |                                                      |                                                                                                    |
|                                                                                                    | (* = Required fields)                                                                                                    |                                                                                                    |                                                                       |                                                                                                    |                                                                                                    |                                                                                                    |                                                         |                                                                                                    |                                                               |                                                      |                                                                                                    |
|                                                                                                    |                                                                                                    |                                                                                                    |                                                                       | Cancel                                                                                                    | Save                                                                                                    |                                                                                                    |                                                         |                                                                                                    |                                                               |                                                      |                                                                                                    |
|                                                                                                    |                                                                                                    |                                                                                                    |                                                                       | Cancel                                                                                                    | Save                                                                                                    |                                                                                                    |                                                         |                                                                                                    |                                                               |                                                      |                                                                                                    |
| an 0 ↔ •                                                                                                    | ↓ ↓                                                                                                    | s                                                                                                    | copus文献引用                                                             | Cancel<br>I2명~는 : ips ce                                                                                                    | Save                                                                                                    | (HTML 形式)                                                                                                    | _                                                       |                                                                                                    |                                                               | 0                                                    | •                                                                                                    |
| は<br>つ<br>び<br>・<br>が<br>セージ<br>-<br>マ<br>の<br>・<br>・<br>・<br>・<br>・<br>・<br>・<br>・<br>・<br>・<br>・<br>・<br>・                                                                                                    | マ<br>MoAfee 電子ソールノスキャン<br>MoSfee 電子ソールノスキャン                                                                                                    | S<br>Adobe PDF                                                                                                    | copus文獻引用                                                             | Cancel                                                                                                    | Save<br>  Save                                                                                                    | (HTML 形式)                                                                                                    |                                                         |                                                                                                    |                                                               | -                                                    | ο<br>1<br>2                                                                                                    |
| ↓ り ひ → 1<br>7/1/ メッセージの表示<br>出人: alert@ex                                                                                                    | )<br>MoAfee 電子メールスキャン<br>に認識がある場合は、ことをクルウして<br>Sourceom                                                                                                    | S<br>Adobe PDF<br>Web J999F-TERRUTCK                                                                                                    | copus文獻引用<br>注い。                                                      | Cancel                                                                                                    | I Save                                                                                                    | (HTML 形式)                                                                                                    |                                                         |                                                                                                    | 送信日時:                                                         | 2016/11/11                                           | E ∑<br>○ 1<br>(金) 16:1                                                                                                    |
|                                                                                                    | <ul> <li>マ<br/>McAfee 最子メール スキャン<br/>に認証がみ相合は、ここをクルックして<br/>expansion<br/>ht Shoij (ELS-TOI)</li> </ul>                                                                                                    | S<br>Adobe PDF<br>Web プランザーで表示して化                                                                                                    | copus文獻引用<br>這い。                                                      | Cancel                                                                                                    | I Save<br>II - メッセージ                                                                                                    | (HTML 形式)                                                                                                    |                                                         |                                                                                                    | 送信日時:                                                         | 2016/11/11                                           | 回 Σ<br>。<br>(金) 16:1                                                                                                    |
|                                                                                                    |                                                                                                    | S<br>Adobe PDF<br>Web ブラウザーで表示してな                                                                                                    | -<br>copus文獻引用<br>2社小+                                                | Cancel                                                                                                    | l Save                                                                                                    | (HTML 形式)                                                                                                    |                                                         |                                                                                                    | 送信日時:                                                         | 2016/11/11                                           | (金) 16:1                                                                                                    |
| 10 の 0 0 0 0 0 0 0 0 0 0 0 0 0 0 0 0                                                                                                    | マ<br>McAfee 電子メール スキャン<br>IntRMIがある場合は、ことをクルックして<br>Suprison<br>At Swaj (ELS-TOK)<br>izQB引用アラート: ips cell                                                                                                    | S<br>Adobe PDF<br>Web プラウザーで表示してくた                                                                                                    | copus文獻引用<br>注い。                                                      | Cancel                                                                                                    | I Save                                                                                                    | (HTML 形式)                                                                                                    |                                                         |                                                                                                    | 送信日時:                                                         | 2016/11/11                                           | (金) 16:1                                                                                                    |
| 1日の<br>かた<br>たのかた<br>シのた<br>シの<br>た<br>シの<br>た<br>シの<br>た<br>シの<br>た<br>シの<br>た<br>の<br>た<br>の<br>の<br>の<br>た<br>の<br>た<br>た<br>た<br>た<br>た<br>た<br>た<br>た<br>た<br>た<br>た<br>た<br>た                                                                                                    |                                                                                                    | S<br>Adobe PDF<br>Web プラングーで表示してくな                                                                                                    | -<br>copus文献引用<br>2社い <sub>4</sub>                                    | Cancel                                                                                                    | I Save                                                                                                    | (HTML 形式)                                                                                                    |                                                         |                                                                                                    | ž60#:                                                         | 2016/11/11                                           | (金) 16:1                                                                                                    |
|                                                                                                    | ▼<br>MoAftee 電子メール スキャン<br>に地理がある場合は、ことをクルタして<br>sopurationm<br>MoSave (ELS-TOI)<br>は文動引用アラート: (ps cell                                                                                                    | S<br>Adobe PDF<br>Web JSDJ-EBRUTCK                                                                                                    | copus文獻引用<br>记心。                                                      | Cancel                                                                                                    | 1 Save                                                                                                    | (HTML 形式)                                                                                                    |                                                         |                                                                                                    | 送信日钟:                                                         | 2016/11/11                                           | (金) 16:1                                                                                                    |
| 1日 つ 0 4 (<br>200 タロモージの表示<br>2009セージの表示<br>2019年 - 200表示<br>2019年 - 200表示<br>2019年 - 2019年 -                                                                                                    |                                                                                                    | 5<br>Adobe PDF<br>Web プラウザーで表示してな<br>規結果<br>20かりました。1 j =< c 08                                                                                                    | copus文献引用<br>さい。                                                      | Cancel<br>175-ト: Ips ce                                                                                                    | 1 <b>Save</b>                                                                                                    | (HTML 形式)                                                                                                    |                                                         |                                                                                                    | 送信日钟:                                                         | 2016/11/11                                           | (m) 16:1                                                                                                    |
| 1日の1000<br>2000年<br>2000年<br>200 | ▼ MoAfee 電子メールスキャン<br>に発展がある場合は、こ2をクルウして<br>span com<br>(1) Som (1)<br>(1) Som (1) Som (1) Som (1) Som (1)<br>(1) Som (1) Som ( | 5<br>Adobe PDF<br>Web ブランザーで表示してくど<br>規結果<br>2かりました。  JT ペマの10                                                                                                    | copus文献引用<br>さい。                                                      | Cancel<br>IZ카-누 : (ps ce<br>ces도운 추                                                                                                    | । Save                                                                                                    | (HTML 形式)                                                                                                    |                                                         |                                                                                                    | 逐缩目特:                                                         | 2016/11/11                                           | (金) 16:3                                                                                                    |
| 1日の1000<br>2009年5日<br>2009年5日                                                                                                    |                                                                                                    | S<br>Adobe PDF<br>Web プラウザーで表示してCC<br>規結果<br>つかりました。  F べての#                                                                                                    | copus文献引用<br>さい。                                                      | Cancel<br>[75-1: ips ce<br>cesで見る<br>[著者名]                                                                                                    | । Save                                                                                                    | (भाग्मा सिंडी)                                                                                                    | 出版神                                                     | 20096                                                                                                    | 泛信日神                                                          | 2016/11/11                                           | (金) 16:1<br>(金) 16:1                                                                                                    |
| 10 の の の の の の の の の の の の の の の の の                                                                                                    |                                                                                                    | S<br>Adobe PDF<br>Web ブラウザーで表示してくた<br>規結果<br>つかりました。[すべてのii                                                                                                    | copus党载引用<br>2514-                                                    | Cancel<br>IZラート : ips ce<br>ces 또 및 수<br>Hatterman<br>Held Felt                                                                                                    | nn, K., Flüh, C<br>H.M., Synowi                                                                                                    | (HTML 形成)<br>(HTML 形成)<br>(HTML R)<br>(HTML R)<br>(HTML R) | 出版称                                                     | utilities and a second second                                                                                                    | 送信日特:<br>Jac 日特:<br>grant of Oncology ,<br>g-1910.            | 2016/11/11<br>2016/11/11<br>398.0/                   |                                                                                                    |
|                                                                                                    | <ul> <li>マ<br/>McAfee 最テメールスキャン<br/>に認題がある場合は、ここをクリンクして<br/>System<br/>At Shoil (ELS-TOX)<br/>は Shoil (ELS-TOX)<br/>な成例用アラート: for cell<br/>7 ラート: 16 (件の)新規編集が用<br/>markers in glioma progression<br/>markers in glioma progression<br/>and conection of structural va<br/>as 9</li> </ul>                                                                                                    | S<br>Adobe PDF<br>Web ブラウザーで表示してな<br>規結果<br>つかりました。   すべてのま<br>and recurrence                                                                                                    | copus文献引用<br>220人                                                     | Cancel<br>75ート: ips ce<br>175ート: ips ce<br>175<br>175<br>175<br>175<br>175<br>175<br>175<br>175                                                                                                    | 1 Seve<br>1 Seve<br>11 Seve<br>11 Se                                                                                                    | (HTML Rist)<br>2. Engel, D.,<br>12. M., Menteir<br>Chol, SH., Le-<br>-W.                                                                                                    | 也認称年<br>n,R., 2016<br><sup>0,</sup> 2016                | 3308%6<br>Photonal Jo<br>49 (5) pp. 199<br>Nature Protocol<br>11 (11) pp. 21                                                                                                    | 送信日神:<br>umail of Oncology,<br>9 - 1910,<br>30,<br>34 - 2199. | 2016/11/11<br>2016/11/11<br>2016/11/11<br>2016/11/11 |                                                                                                    |
|                                                                                                    |                                                                                                    | S<br>Adobe PDF<br>Web プラングーで表示してな<br>規結果<br>and recurrence<br>ations in patient-derived<br>matin remodeling factors<br>transcription factors care                                                                                                    | -<br>copus党部引用<br>2014<br>IPSCa using<br>sinteract<br>all field       | Cancel<br>173-1-1: (ps ce<br>1837 2 5<br>1847 2 5<br>1847 2 5<br>1 | пп. К. Рійн. (1. 5 ме)<br>пп. К. Рійн. (1. 5 ме)<br>н. М. Бурон-22<br>(2. 5 ме)<br>11 – 30/2 – 22<br>12 – 32<br>13 – 30/2 – 22<br>14 – 30/2 – 22<br>15 – 30/2 – 22<br>15 – 30/2 – 30/2 – 30/                                                                                                    | ()(行ML 形成)<br>()(行ML 形成)<br>E: M. Merdeli<br>E: M. Merdeli<br>Chol, S-H, Le                                                                                                    | L出版年<br>n, R., 2016<br><sup>0</sup> . 2016<br>man, 2016 | USURING-6<br>International Jo<br>49 (5) pp. 199<br>Nature Protocol<br>11 (11) pp. 21<br>BioEssaye, 11<br>BioEssaye, 11 | 送信日神:<br>                                                     | 2016/11/11                                           | <ul> <li>(金) 16:13</li> <li>(金) 16:14</li> <li>(金) 16:14</li> <li>(G) 16:14</li> <li>(G) 16:14</li> <li>(G) 16:</li></ul> |
|                                                                                                    | ▼ マ<br>McAfee モデメールスキャン<br>に活動がある目点、ここやクリックして<br>に活動がある目白、ここやクリックして<br>のないます。<br>(15) (15) (15) (15) (15) (15) (15) (15)                                                                                                    | S<br>Adobe PDF<br>Web ブラウザーで表示してCb<br>規結果<br>つかりました。 (すべての和<br>and recursence<br>ations in pandent-derived<br>timm.engistic fing field<br>on annic interactions with AT                                                                                                    | coputXXIIII                                                           | Cancel<br>175-h : ips ce<br>175-h : ips ce<br>175-h                                                                                                    | 11 <b>Save</b><br>11 <b>Save</b><br>11 <b>S</b> | (HTML RH)<br>(HTML RH)<br>(HTML                                                         | <u>出版</u> 称本<br>n.R., 2016<br>e. 2016<br>man, 2016      | EXENSE,<br>International Jo<br>49 (5 )pp. 1897<br>11 (11) pp. 219<br>BioEssays,<br>38 (11) pp. 119                                                                                                    | 送信日時:<br>                                                     | 2016/11/11<br>2016/11/11<br>1#8.0<br>0<br>0<br>0     |                                                                                                    |
|                                                                                                    | ▼ マ<br>McAfee モデメールスキャン<br>ISSEEがみを掛合え、こたタンリンして<br>System<br>Init Seeji (ELS-TOIO)<br>文式取引用アラート: (ps cell<br>マラート: 16 件の新<br>"space"で 16 内の新規総長が損<br>markers in glioma progression<br>and correction of structural va<br>sign ATP-dependent chrit<br>pioneer functions through dyr<br>distance functions through dyr<br>distance functions dyr<br>distance functions dyr<br>distance functions dy | Adobe PDF<br>Web プラウザーで表示してCb<br>規結果<br>つかりました。(すべての)<br>and recurrence<br>ations in patient-derived<br>matin removeling factors<br>matin removeling factors<br>matin re | copust289/#<br>220%<br>#RR 68 % 5 Sco<br>#PAcEs using<br>% Paceprodet | Cancel<br>173-1: ips ce<br>173-1: ips ce                                                                                                    | 1 Save                                                                                                    | ()(1714L 形成)<br>()(1714L 形成)<br>()(1714L T)(1714L T)(1714                                                                                                    | <u>Ыз</u> (874<br>n, R., 2016<br>6. 2016<br>тап. 2016   | 253(199-5)<br>International Jo<br>49 (5) pp. 1991<br>Nature Probosol<br>11 (11) pp. 11<br>BioEssays,<br>38 (11) pp. 11                                                                                                    | 送信日時:<br>                                                     | 2016/11/11<br>7#8 [J]<br>0<br>0                      | で X<br>文 (金) 16:1<br>                                                                                                    |

Search Alerts ... from Search results, Author details, Source details Author Citation Alerts ... from Author details Document Citation Alerts ... from Document details, Author details

| A               | lerts                                                                                                    |                                                                                                    |                                                                                                    |                                                              |                         |                                                       |          |           |                                                            |                                                                                                    |
|-----------------|----------------------------------------------------------------------------------------------------|----------------------------------------------------------------------------------------------------|----------------------------------------------------------------------------------------------------|--------------------------------------------------------------|-------------------------|-------------------------------------------------------|----------|-----------|------------------------------------------------------------|----------------------------------------------------------------------------------------------------|
| ' Sea<br>anag   | arch alerts V Author of Author of the alerts you have set                                                                               | citation alerts Tocument citatic<br>tin Scopus.                                                                                            | on alerts                                                                                                    | olay ar                                                      | nd e                    | edit                                                  | sav      | /e        | d a                                                        | aler                                                                                               |
| ear             | ch Alerts                                                                                                    |                                                                                                    |                                                                                                    |                                                              |                         |                                                       |          |           |                                                            |                                                                                                    |
| an w            | vill receive an alert each t                                                                                                    | time one of these searches renders                                                                                                    | new results in Scopus.                                                                                                    |                                                              |                         |                                                       |          |           |                                                            | Set new search (                                                                                   |
|                 | Saved on                                                                                                    | Alert name                                                                                                    |                                                                                                    | Search                                                       | Frequency               | View                                                  | Set feed | Edit      | Delete                                                     | Status                                                                                             |
| 1               | 11 Jul 2017                                                                                                    | ips cell                                                                                                    |                                                                                                    | TITLE-ABS-KEY ( ips AND cell )                               | Every week              | Check for new<br>results since 11<br>Jul 2017         | 2        | 3         | ×                                                          | <ul> <li>Active</li> </ul>                                                                         |
| uth<br>her      | or Citation Alerts                                                                                                    | on Alert you will receive an e-mail ea                                                                                                    | ach time a document of that author is c                                                                                               | ited in Scopus.                                              |                         |                                                       |          |           | 🌾 Se                                                       | Top of                                                                                             |
| ath             | or Citation Alerts<br>a you set an Author Citati                                                                                        | on Alert you will receive an e-mail ea<br>Alert name                                                                                       | ach time a document of that author is c                                                                                               | ited in Scopus.<br>Author                                    | Frequency               | View                                                  | Set feed | Edit      | Se<br>Delete                                               | Top of<br>at new author citation<br>Status                                                         |
| uth<br>her      | or Citation Alerts<br>a you set an Author Citati<br>Saved on<br>16 Apr 2013                                                             | on Alert you will receive an e-mail ea<br>Alert name<br>Citations for Yamanaka, Si                                                         | ach time a document of that author is c                                                                                               | ited in Scopus.<br>Author<br>Yamanaka, Shinya                | Frequency<br>Every week | View<br>Check for new<br>results since 08             | Set feed | Edit      | Delete                                                     | t new author sitation Status O Active                                                              |
| ath<br>hen<br>1 | or Citation Alerts<br>you set an Author Citati<br>Saved on<br>16 Apr 2013                                                               | on Alert you will receive an e-mail ea<br>Alert name<br>Citations for Yamanaka, Si                                                         | ach time a document of that author is c<br>hinya (Author Identifier 7202123309)                                                       | ited in Scopus.<br>Author<br>Yamanaka, Shinya<br>202123309   | Frequency<br>Every week | View<br>Check for new<br>results since 08<br>Jul 2017 | Set feed | Edit<br>7 | > Se<br>Delete                                             | t new author citation<br>Status                                                                    |
| ath<br>her<br>1 | or Citation Alerts<br>you set an Author Citati<br>Saved on<br>16 Apr 2013                                                               | on Alert you will receive an e-mail ea<br>Alert name<br>Citations for Yamanaka, Si                                                         | ach time a document of that author is c<br>hinya (Author Identifier 7202123306)                                                       | ted in Scopus.<br>Author<br>Yamanaka, Shinya<br>≩ 7202123309 | Frequency<br>Every week | View<br>Check for new<br>results since 08<br>Jul 2017 | Set feed | Edit      | V Se<br>Delete                                             | Top of<br>t new author citation :<br>Status<br>() Active<br>Top of                                 |
| uth<br>hen<br>1 | or Citation Alerts<br>you set an Author Citati<br>Saved on<br>16 Apr 2013<br>ment Citation Alerts<br>you set a Document Cita            | on Alert you will receive an e-mail ea<br>Alert name<br>Citations for Yamanaka, Si<br>aton Alert you will receive an e-mail                | ach time a document of that author is c<br>himya (Author Ioentifier 7202123300)                                                       | ted in Scopus.<br>Author<br>Yamanaka, Shinya<br>≩ 7202123309 | Frequency<br>Every week | View<br>Check for new<br>results since 08<br>Jul 2017 | Set feed | Edit      | Set no                                                     | Top of<br>t new author citation :<br>Status<br>① Active<br>Top of<br>aw document citation :        |
| ath<br>her<br>1 | or Citation Alerts<br>you set an Author Clats<br>Saved on<br>16 Apr 2013<br>meent Citation Alerts<br>you set a Document Cit<br>Saved on | on Alert you will receive an e-mail ea<br>Alert name<br>Citations for Yamanaka, Si<br>Ziton Alert you will receive an e-mail<br>Alert name | ach time a document of that author is o<br>hnya (Author Identifier 7202123309)<br>I each time that document is ched in 50<br>Document | ted in Scopus.<br>Author<br>Yamanaka, Shinya<br>≩ 7202123309 | Frequency<br>Every week | View<br>Check for new<br>results since 08<br>Jul 2017 | Set feed | Edit      | <ul> <li>Set no</li> <li>Set no</li> <li>Delete</li> </ul> | Top of<br>t new author titation<br>Status<br>() Active<br>Top of<br>aw document citation<br>Status |

# Personalization ③ List

| 💵 Analyze search results                                                                 |                        |               |           | S        | how all abstracts | Sort on:           | Cited by (high | est)                                               | ~                                                              |
|------------------------------------------------------------------------------------------|------------------------|---------------|-----------|----------|-------------------|--------------------|----------------|----------------------------------------------------|----------------------------------------------------------------|
| □ All ~ Export Download View citation overv                                              | iew View cited by Save | e to list ••• | Add       | d sele   | ected art         | icles              | to List        |                                                    |                                                                |
| Document title                                                                           |                        | Authors       |           |          | Year              | Source             |                |                                                    | Cited by                                                       |
| Induction of Pluripotent Stem Cells from Mouse<br>Fibroblast Cultures by Defined Factors | Embryonic and Adult    | Takahashi,    | K., Yamar | iaka, S. | 2006              | Cell<br>126(4), pj | o. 663-676     |                                                    | 11415                                                          |
| View abstract  ✓ View at Publisher Related do                                            | cuments                |               |           |          |                   |                    |                |                                                    |                                                                |
| Scopus                                                                                   | Search                 | Sources       | Alerts    | Lists    | Help 🗸            | SciVal ≉           | Shoji Taka     | ahashi 🗸                                           |                                                                |
| Saved lists                                                                              |                        |               |           | Show     | w docum           | ents               | in List        |                                                    |                                                                |
| aved lists 🛛                                                                             |                        |               |           |          |                   |                    |                |                                                    |                                                                |
| tem cell                                                                                 | 50                     |               | 03 Apr 20 | )16      | Re                | ename              | ٢              | Tips using                                         | Saved lists                                                    |
| os cell human                                                                            | 20                     |               | 03 Apr 20 | )16      | R                 | ename 🕽            | ¢              | Den and<br>documen<br>your Save                    | retrieve<br>ts from within<br>ed list                          |
| os cell mouse                                                                            | 20                     |               | 03 Apr 20 | )16      | R                 | ename 🔰            | ¢              | Print, exp<br>entire list<br>bibliograp<br>documon | ort, email an<br>, or create a<br>phy of<br>ts within the list |
|                                                                                          |                        |               |           |          |                   |                    | Top of page    | <ul> <li>Update a removing</li> </ul>              | list by adding o<br>documents                                  |
|                                                                                          |                        |               |           |          |                   |                    |                | 😰 Rename a any time                                | a Saved list at                                                |

### Personalization ④ My Settings, My Scopus

# Your name is displayed when logged in

| Scopus                                 | <u>Search</u> Sources Alerts Lists Help∨ SciVal  A Shoji Takahashi  √               |
|----------------------------------------|-------------------------------------------------------------------------------------|
| Scopus                                 | <u>Search</u> Sources Alerts Lists Help ∨ SciVal ≉ <mark>Shoji Takahashi</mark>     |
| Document search                        | Personal profile access A<br>Modify personal details &<br>preferences               |
| Documents Authors Affiliations Advance | Change Password<br>Export and reference<br>management settingsAdmin                 |
| Search<br>ips cell                     | <ul> <li>Article title, Abstract, Keywords</li> <li>+</li> <li>My Scopus</li> </ul> |
| E.g., "heart attack" AND stress        | Saved searches Alerts                                                               |
| > Limit                                | Reset form Search Q Grouped authors                                                 |
|                                        | My organization                                                                     |
|                                        | SciVal                                                                              |
|                                        | Pure                                                                                |
| About Scopus                           | nguage Customer Service Privacy center                                              |